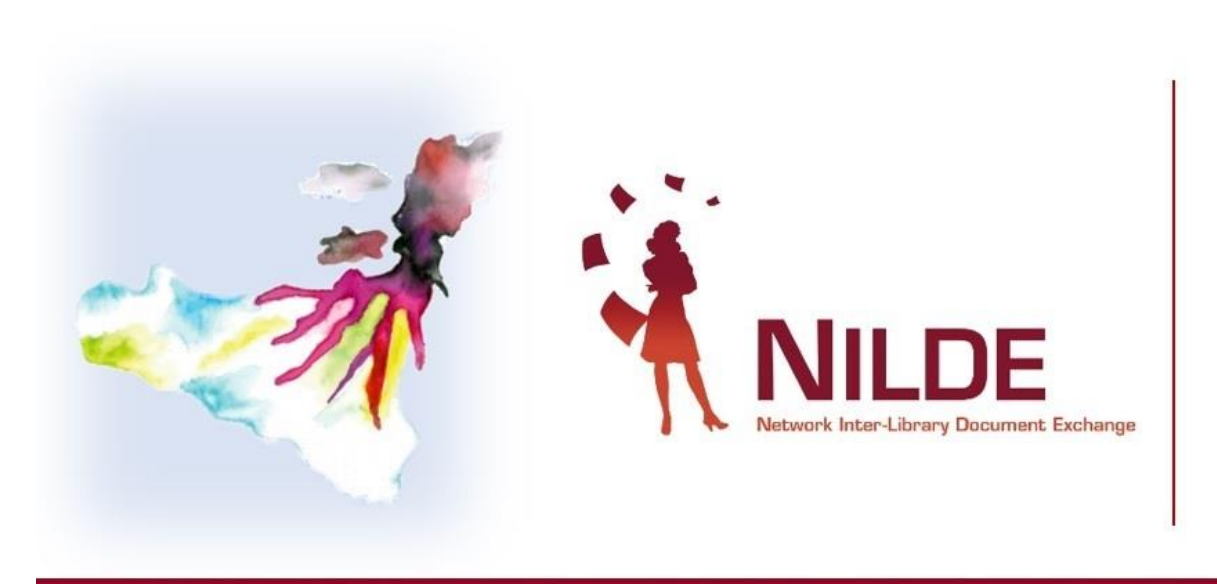

#### XI CONVEGNO NAZIONALE

sul *Document Delivery* e la cooperazione interbibliotecaria

#### Un'esplosione di conoscenza: dalla teoria alla pratica per ridurre le disuguaglianze

#### MESSINA, 27/30 SETTEMBRE 2022

Aula Magna «Vittorio Ricevuto» Polo Universitario Papardo Università degli Studi di Messina

**Ricerche e integrazioni** – Ottimizza le tue ricerche nei cataloghi e sperimenta le integrazioni di Nilde con banche dati e plug in

Monica Berzacola – Sistema Bibliotecario di Ateneo - Università di Verona Cinzia Martone – Biblioteca di Area Architettura- Università degli Studi di Napoli *Federico II* 

XI Convegno NILDE - Messina, 27-30 Settembre 2022

# Document delivery ... qualche aiuto!

Alcune citazioni richiedono ricerche aggiuntive. Orientarsi non è sempre semplice, e non esiste una soluzione univoca per ogni difficoltà. E' sempre fruttuoso poter fornire all'utente delle alternative o dei suggerimenti per estendere o approfondire la sua ricerca bibliografica

- Cataloghi
- Tesi, materiale specialistico
- Digitalizzazioni, Open access
- Banche dati, integrazioni

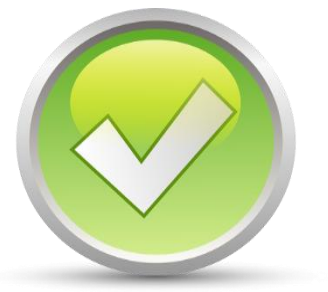

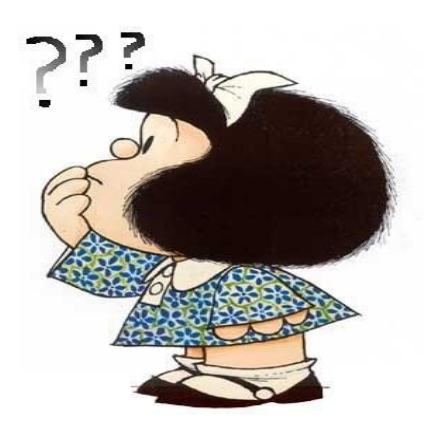

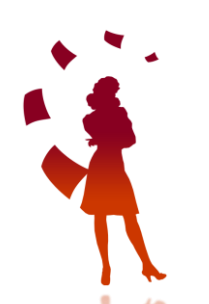

I cataloghi. Nilde fornisce la possibilità di interrogarne molti, in modo automatico, ma alle volte è necessario allargare la ricerca o verificare l'esatta corrispondenza nei cataloghi locali. Ampliare la ricerca su cataloghi diversi consente di localizzare la giusta edizione, recuperare i dati completi della pubblicazione, verificare se il testo è presente in una biblioteca Nilde. Un controllo incrociato tra i risultati di una ricerca sui cataloghi e l'elenco delle biblioteche partner di Nilde, consente di trovare la giusta biblioteca a cui inoltrare la nostra richiesta

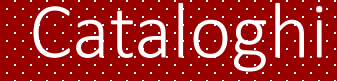

# Cataloghi e biblioteche: tab Altre, Tutte, Rebiun Nilde World

Come reperire informazioni e link ai cataloghi non collegati a Nilde

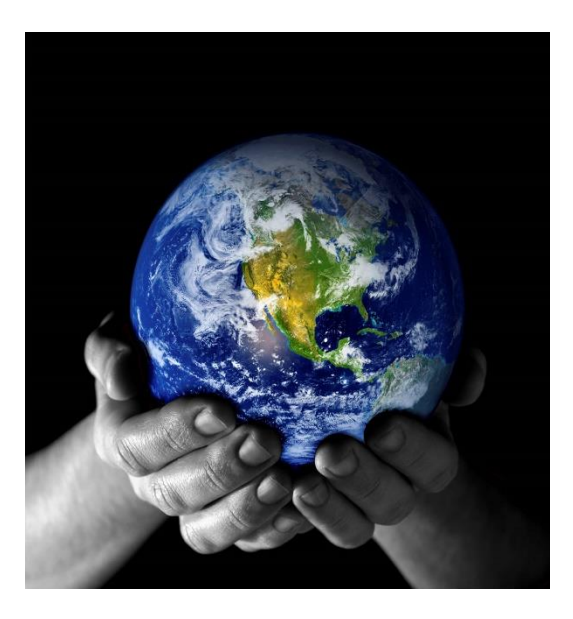

| Parte di libro                                                                                                    |                                                 |                                                                                                    |                                                                      |                                       |  |  |  |
|----------------------------------------------------------------------------------------------------|-------------------------------------------------|----------------------------------------------------------------------------------------------------|----------------------------------------------------------------------|---------------------------------------|--|--|--|
| Titolo Rivista/Libro: Ancient Chinese architecture<br>Titolo articoloisezione: Capitolo 2<br>Anno: 1982, Pag, iniziae: 45 Pag, finale: 52<br>Europo di edizione: Beijing<br>ISDN: 562042002                                                       |                                                 |                                                                                                    |                                                                      |                                       |  |  |  |
|                                                                                                    |                                                 |                                                                                                    |                                                                      |                                       |  |  |  |
| Selezione Biblioteca                                                                                                    |                                                 |                                                                                                    |                                                                      |                                       |  |  |  |
| ACNP & SBN & MAI ITALE REBIUN Altre Tutte Fuori NILDE                                                                                                    |                                                 |                                                                                                    |                                                                      |                                       |  |  |  |
| Biblioteche in SBN<br>Nei momento in cui si seleziona il catalogo SBN, NILDE effettua una interrogazione sull'OFAC SBN attraverso il j<br>perturio responsabilità della biblioteca che inotira la richiesta la verifica dell'annata di posseduto. | protocollo Z39.50 e visualizza le biblioteche e | che possiedono la rivista o la parte di libro (individuata dairISSN o dail'ISBN o daile parole dei titolo) se                                                                                                    | nza pero' verificarne la corrispondenza del posseduto con l'anno. E' |                                       |  |  |  |
|                                                                                                    | OPAC SBN                                        |                                                                                                    | INFORMAZIONI - RICERCA AVANZATA VOCI DI AUTORITÀ - A                 | ALTRI CATALOGHI ~ SERVIZI ~ BIBLIOTEC |  |  |  |
| Visualizza 199 🗸 per pagina e filtra per parole nel nome biblioteca/cod. ACNP/cod. ICCU/SBN                                                                                                    |                                                 |                                                                                                    |                                                                      |                                       |  |  |  |
| Non ci son                                                                                                    | AMAZON ABEBOOKS                                 | IBS                                                                                                    |                                                                      |                                       |  |  |  |
|                                                                                                    | LIVELLO BIBLIOGRAFICO                           | Monografia                                                                                                    |                                                                      |                                       |  |  |  |
|                                                                                                    | TIPO DOCUMENTO                                  | Testo                                                                                                    |                                                                      |                                       |  |  |  |
|                                                                                                    | TITOLO                                          | Intel Ancient Chinese architecture / compiled by Chinese academy of a factorization and a chinese architecture / ancient Chinese architecture / ancient Chinese architecture / ancienture |                                                                      |                                       |  |  |  |
| L. Analant Chinasa                                                                                                    | DESCRIZIONE EISICA                              | Hongkong : Joint publishing company ; Beijing : China building industry press, 1982                                                                                                    |                                                                      |                                       |  |  |  |
| Es. Ancient Chinese                                                                                                    | NUMERI                                          | IISBNI : 9620402022                                                                                                    |                                                                      |                                       |  |  |  |
| architecture ISBN                                                                                                    | NOMI                                            | Zhongguo jian zhu ke xue yan jiu yuan                                                                                                    |                                                                      |                                       |  |  |  |
|                                                                                                    | LINGUA DI PUBBLICAZIONE                         | INGLESE                                                                                                    |                                                                      |                                       |  |  |  |
| 9620402022                                                                                                    | PAESE DI PUBBLICAZIONE                          | HONG KONG                                                                                                    |                                                                      |                                       |  |  |  |
|                                                                                                    | CODICE IDENTIFICATIVO                           | IT/ICCU/TO0/1096465                                                                                                    |                                                                      |                                       |  |  |  |
|                                                                                                    | (-) Chiudi tutti                                |                                                                                                    |                                                                      |                                       |  |  |  |
|                                                                                                    | DOVE TROVAR                                     | LO                                                                                                    |                                                                      | -                                     |  |  |  |
| • * .                                                                                                    | Biblioteche Map                                 | pa                                                                                                    |                                                                      |                                       |  |  |  |
|                                                                                                    | Biblioteche                                     |                                                                                                    | Link all'Anagrafe delle bibliotech                                   | e Vai al catalogo locale              |  |  |  |
|                                                                                                    | Biblioteca campus Leo                           | nardo del Politecnico di Milano - Milano (MI) - +39 0223992685 - biblioteca-leonardo@polimi.it                                                                                                    | MI0164 🗹                                                             |                                       |  |  |  |
|                                                                                                    | Biblioteca dell'Archivio                        | Bonzanini - Vigevano (PV) - +39 3397280714 - marta bonzanini@libero.it                                                                                                    | PV0499 🗹                                                             | PAVVB 🗹                               |  |  |  |
|                                                                                                    | Biblioteca orientale Os                         | car Botto - Torino (TO) - +39 0116703839 - <mark>biblio.do@unito.i</mark> t                                                                                                    | T00774 🗹                                                             | UTOGS 🛛                               |  |  |  |
|                                                                                                    |                                                 |                                                                                                    |                                                                      |                                       |  |  |  |

#### Tab: Tutte (Cerca)

| Titolo Rivista Libro: Ancient Chinese architecture<br>Titolo articolosecione: Capitolo 2<br>Anno: 1982 Pag. Initiate: 45 Pag. Initiate: 45<br>Editore: Chinese Budding under genese<br>Loopo di edizione: Bejing<br>ISEN: 9509402022 |                |              |
|----------------------------------------------------------------------------------------------------|----------------|--------------|
| Selezione Biolitateca                                                                                                    |                |              |
| ACNP@ SBN@ MAI ITALE@ REBIUN Altre Tutte Fuori NILDE                                                                                                    |                |              |
| Tutte le biblioteche<br>Questo elenco si limita a riportare TUTTE le biblioteche NILDE attive, senza fare alcuna ricerca sul loro posseduto                                                                                          |                | a . aa di aa |
| visueliza 107. • pe pagina e lina per paroe teri none outoroscola (voltecence) 🔍 teta                                                                                                    | Catalonhi      | A Reck       |
| O M178 - Biblioteca Bovisa Candiani BBC del Politecnico di Miano (ex Biblioteca Campus Durando) 👔                                                                                                    | ACNP, SBN, MAI | -100         |
| O M066 - Servizio DD -Disartimento di Chimica del Politecnico di Miano 🗻                                                                                                    | ACNP, SBN, MAI | -40          |
| O M003 - <u>Biblioteca Camera Levando ECL del Politecnico di Miano</u>                                                                                                    | ACNP, SBN      | -33          |
| O T0463 - Exilicacia di Torino - Biblioteca di Storia e Analisi dell'architettura e doci insediamenti 👔                                                                                                    | ACNP, MAI      | -31          |
| O Politicnico di Torino - Biblioteca Disardimento Scienza Anoticata a Tecnologia (USATI )                                                                                                    |                | -27          |
| O Politectico di Torino - Biblioteca Centrale di Architettura 👔                                                                                                    |                | -18          |
| O M1740 - Biblioteca Bovina La Masa BBL del Pelifectica di Miano inz Biblioteca del Enorgonenie di Bovina del Pelifeccico di Miano 👔                                                                                                 | ACNP, SBN      | -10          |
| O Politerito al Torino Biblioteza del Divartimento Energia.                                                                                                    | MAI            | -5           |
| O Politienico di Torino - Biblioteca Centrale di Inperonetia 👔                                                                                                    |                | 0            |
| O BA141 - Biblioteca Dioartimento Intercatenso di Faisca - Università a Politicento di Barl                                                                                                    | ACNP, MAI      | 4            |
| O M/74 - Bibliotes Polo Territoriate di Lesco - Politecnico di Miano 🗋                                                                                                    | ACNP, SBN      | 8            |
|                                                                                                    |                |              |
|                                                                                                    |                |              |
|                                                                                                    |                |              |
|                                                                                                    |                |              |

#### Tab: Altre (ricerca: ctrl+f)

|   | ACNP@ SBN@ MAI ITALE@ REBIUN After Tutte Fuori NILDE                                                                                                    |              |  |  |  |  |  |  |
|---|----------------------------------------------------------------------------------------------------|--------------|--|--|--|--|--|--|
|   | Altre biblioteche                                                                                                    |              |  |  |  |  |  |  |
|   | Questo elerico si inna a riporter e concecne NLDE nor parte ao acún calado, senza lare acona nocerca su nor possedulo.                                                                                                    |              |  |  |  |  |  |  |
|   | Visualiza 160 × per pagna                                                                                                    | 1 - 73 di 73 |  |  |  |  |  |  |
| 0 | Ufficio Servizi informatici ed interbibilotecari - Sistema Bibliotecario di Ateneo 👔                                                                                                    | -938         |  |  |  |  |  |  |
|   | 858-Biblioteca Scientifica Regionale della Sardeuna 👔<br>http://ber.andeun.a.v                                                                                                    | -532         |  |  |  |  |  |  |
| 0 | Bablotora Viniai de Cañocies do la Salut de los Illes Balers, Bibliosatul a                                                                                                    | -292         |  |  |  |  |  |  |
|   | M/724 - Bibliotea del Polo Territoriale di Mantova 🖬                                                                                                    | -272         |  |  |  |  |  |  |
| 0 | 8500 Virtual Librarded CBN                                                                                                    | -241         |  |  |  |  |  |  |
|   | PMON 100.Biblioteca Santa Santa Santa Anna 1 biblioteca Santa Santa S |              |  |  |  |  |  |  |
| 0 | PAS2- Publickera Interduartimentale di discipline umanistiche. Antrocologia. accidogia e storia medievale. Università degli studi di Palerma      traturescuta II                                                                                                    |              |  |  |  |  |  |  |
|   | Elevises Diputotes Diputotes and Start Umanistic - Sezione di Fiologia. Linquistica e Letteratura      travissioni contra unchi.                                                                                                    |              |  |  |  |  |  |  |
| 0 | PAP47 - Diblidges and EPGs territoriale universitatio off. Aprijoento T<br>betrained sectors and EPGs                                                                                                    |              |  |  |  |  |  |  |
|   | RM074 - <u>BEN LOTECA DIPTO DI MEDICINA TRA SLAZIONALE E PRECISIONE TM. Budeno: SAPIENZA ROMA 1</u>                                                                                                    | -124         |  |  |  |  |  |  |
| 0 | C 5003 Belloidea di Area Umanistica Tapiani" Università della Calabria 🗈                                                                                                    | -104         |  |  |  |  |  |  |
|   | MV74 Biblioteca Borsis Candidari BBC de Delitecación di Miano (re Biblioteca Camous Durando)                                                                                                    | -100         |  |  |  |  |  |  |
| 0 | Bibliotes OS: Organizzations Socioachitatica Cantonale                                                                                                    | -62          |  |  |  |  |  |  |
|   | Bibliotes Contrak Connext Konderke                                                                                                    | -47          |  |  |  |  |  |  |
| 0 | RMM-9- Balloidea Interdiaartiinentale of Seinara Guindishe - Sezione of Diritto Processuele Civile D                                                                                                    | -44          |  |  |  |  |  |  |
|   | Biblioteca Scientifica online AUSI. Parma                                                                                                    | -43          |  |  |  |  |  |  |
| 0 | NA253 - Biblioteca del Dipartimento di Scienze Politiche Vanvitelli                                                                                                    | -41          |  |  |  |  |  |  |
|   | M066 - Servizio D0-Dipartimento di Chimica del Politecnico di Milano 👔                                                                                                    | -40          |  |  |  |  |  |  |
| 0 | Biblioteca Scientifica Azienda USL di Placenza 👔                                                                                                    | -33          |  |  |  |  |  |  |
|   | o Moli - Bibliotes Campos Lenando RCL del <b>Politecnico</b> di Miano 1<br>Induzione scolaria X                                                                                                    |              |  |  |  |  |  |  |

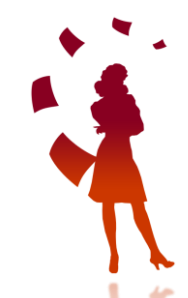

#### Tab: Rebiun

ACNP @ SBN @ MAI ITALE @ REBIUN Altre Tutte Fuori NILDE

#### Biblioteche in REBIUN

Questo elenco riporta le biblioteche che aderiscono al catalogo REBIUN (catalogo nazionale delle biblioteche accademiche spagnole); non viene fatta aicuna interrogazione sul catalogo, pertanto è responsabilità della biblioteche che inoltra la richiesta verificare le biblioteche che effettivamente hanno quel posseduto. Link al catalogo

|   | Visualizza 100 🗸 per pagina                                                           |                                        | 1 - 30 di 30 |
|---|---------------------------------------------------------------------------------------|----------------------------------------|--------------|
|   | * Difeter                                                                             | ▼ REBIJN                               | A Rank       |
| 0 | UNIVERSIDAD CARLOS III DE MAORID. BIBLIOTECA. PRESTAMO INTERBIBLIOTECARIO 🔲           | SUCARG                                 | -95          |
| 0 | Universidad de Alicante. Biblioteca Universitaria. Acceso al Documento 👔              | SUALG                                  | -42          |
| 0 | Universidad de Granada 👔                                                              | SUGRG                                  | -35          |
| 0 | Universidad Politecnica de Valencia. Biblioteca y Documentación Científica UPV 🔲      | SUPVAG                                 | -22          |
| 0 | SURAD, Servicio de documentacion, CSIC                                                | SCSISURAD                              | -21          |
| 0 | Biblioteca de la Universidad Pablo de Olavide 🗻                                       | SUPOG                                  | -18          |
| 0 | CRAI-Servicio de Acceso al Documento 🔳                                                | SUAHG                                  | -17          |
| 0 | Biblioteca - Acceso al Documento - Préstamo Interbibliotecario. Universidad de Jaén 👔 | ALU                                    | -9           |
| 0 | Biblioteca de la Universidad de Cantabria                                             | SUCNG                                  | -7           |
| 0 | Universidad de Burgos. Biblioteca. Acceso al Documento                                | SUBUG                                  | -5           |
| 0 | BIBLIOTECA GENERAL DE ALBACETE 🔳                                                      | SUCLMA                                 | -5           |
| 0 | U.N.E.D. BIBLIOTECA.SERVICIO DE PRÉSTAMO INTERBIBLIOTECARIO                           | SUNEDG                                 | -2           |
| 0 | Biblioteca Universitaria de Huelva 👔                                                  | SUHUG                                  | -1           |
| 0 | Servicio de Bibliotecas. Préstamo interbibliotecario. Universidad de Salamanca 🚺      | SUSAG                                  | -1           |
| 0 | CRAI Biblioteca Universidad Politécnica de Cartagena                                  | SUPCT                                  | D            |
| 0 | Universidad CEU San Pablo 👔                                                           | http://catalogo.ceu.es/?library=uspceu | 0            |
| 0 | University Abet Oliba CEU Library 👔                                                   | SUAO                                   | 0            |
| 0 | Biblioteca del campus de Toledo. Universidad de Castilla-La Mancha. 👔                 | SUCLMT                                 | 0            |
| 0 | Biblioteca Universitaria. Seccion de acceso al documento.Universidade da Coruña 🗻     | SUCG                                   | 0            |
| 0 | Biblioteca del Campus de Cuenca.Universidad de Castilla-La Mancha. 🚺                  | SUCLMC                                 | 1            |

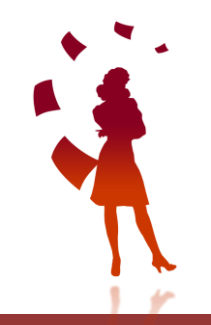

#### Catlogo Rebiun https://rebiun.baratz.es/rebiun/

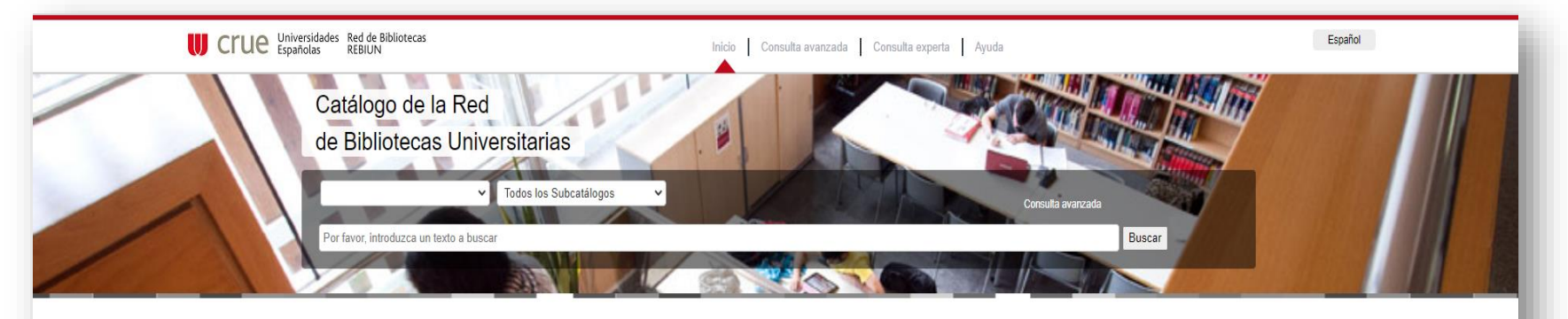

#### Catálogo REBIUN

El catálogo Colectivo de la Red de Bibliotecas Universitarias (Catálogo REBIUN) reúne los registros bibliográficos de las 76 bibliotecas universitarias y del CSIC que forman parte de esta red.

En el catalogo se incluyen además registros bibliográficos de la Biblioteca Nacional de España, Biblioteca Nacional de Catalunya y Bibliotecas del MICIN entre otras bibliotecas asociadas. Con una actualización trimestral, es posible consultar más de 16 millones de registros bibliográficos con sus correspondientes ubicaciones.

Desde manuscritos, incunables, y obras del patrimonio bibliográfico histórico hasta las modernas colecciones para la investigación, el Catalogo REBIUN es una herramienta esencial para conocer los fondos bibliográficos que desde hace más de 800 años se encuentran disponibles en las Bibliotecas Universitarias y de Investigación españolas.

Préstamo interbibliotecario

Tarifas

Directorio

Directorio instituciones (que no pertenecen a Gt-Bib)

Más información

#### Nube de Materias:

Historia Música Educación Arte Arquitectura Derecho Filosofía Música pop Lengua española Matemáticas Economía Literatura Empresas Teatro español Medicina Geología Agricultura Películas cinematográficas Proyectos fin de carrera Mujeres Lengua inglesa Literatura española Niños Política Cine Medio ambiente Urbanismo Física Inglés (Lengua) Ciencia Pintura Informática España. Derecho civil Enseñanza primaria Derecho penal Química Crítica teatral Sociología Geografía Rock (Música) Psicología Ciencias sociales Fotografía Arquitectura moderna Enseñanza Plantas Teatro Trabajo Derechos humanos

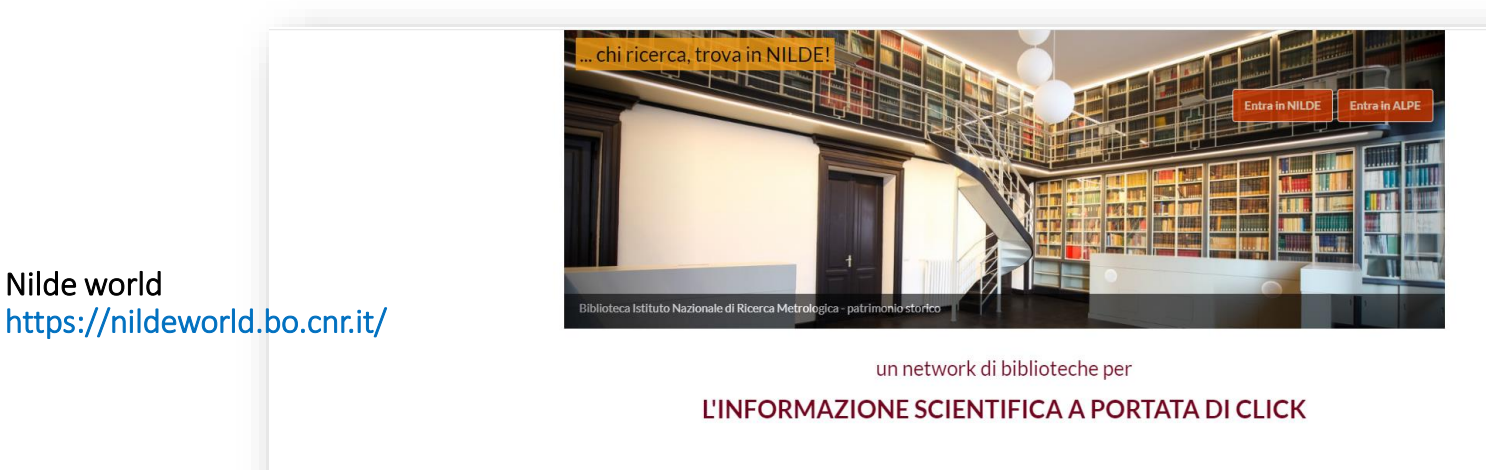

Nilde world

#### Far parte di NILDE Trova biblioteca Knowledge Base Statistiche hh. E Scopri come aderire al Network di Cerchi un documento che non sai dove In questa sezione puoi trovare 897 Biblioteche attive biblioteche. trovare? Cerca la biblioteca a te più informazioni su come usare NILDE, II vicina e diventa un Utente NILDE! copyright, le tecnologie e tanto altro Utenti attivi 86909 ancora. Scambi (2021) 131695 Tasso di successo (2021) 85% Scambi totali 2843293

f You Tube

#### Nilde world es. biblioteche spagnole Rebiun

| Home /                  | Chi siamo                                                    | / Biblioteche                                                                        |              |                    |                                   |                                           |   |  |
|-------------------------|--------------------------------------------------------------|--------------------------------------------------------------------------------------|--------------|--------------------|-----------------------------------|-------------------------------------------|---|--|
| Bibl                    | iote                                                         | che                                                                                  |              |                    |                                   |                                           |   |  |
| Cerca una<br>nome dell' | biblioteca                                                   | a per parole del nome oppure visualizza l'elenco delle bibliotech<br>e (es: CNR).    | e utiliz     | zando i filtri pae | se (nazione), provincia, tipo ist | ituzione (es: Ente pubblico di ricerca) e |   |  |
| Clicca sul r            | nome di ur                                                   | na biblioteca per visualizzare tutte le informazioni che le riguar                   | dano.        |                    |                                   |                                           |   |  |
| Share                   | / Save 🖪                                                     | <b>y</b> 🛃                                                                           |              |                    |                                   |                                           |   |  |
| Cerca p                 | er nome b                                                    | iblioteca                                                                            |              |                    |                                   |                                           |   |  |
| Paese                   | ESP                                                          |                                                                                      | ~            | Provincia          | Tutti                             |                                           | ~ |  |
| Tipo isti               | tuzione                                                      | Tutti                                                                                | ~            | Istituzione        | Tutti                             | ,                                         | ~ |  |
|                         |                                                              |                                                                                      | <b>Q</b> Cer | гса                |                                   |                                           |   |  |
|                         |                                                              |                                                                                      |              |                    |                                   | Pag. successiva →                         |   |  |
|                         | Universi                                                     | dad de Alicante, Riblioteca Universitaria, Acceso al Doc                             | iment        | to                 |                                   |                                           |   |  |
| Universit               | à Univers                                                    | itat d Alacant                                                                       | amen         |                    |                                   | multi-disciplinare                        |   |  |
| I AB                    | BIBLIO                                                       | TECA GENERAL DE ALBACETE                                                             |              |                    |                                   |                                           | Ĩ |  |
| Universit               | Università Universital Castile- La Mancha multi-disciplinare |                                                                                      |              |                    |                                   |                                           |   |  |
| AL                      | AL Biblioteca de la Universidad de Almería                   |                                                                                      |              |                    |                                   |                                           |   |  |
|                         |                                                              |                                                                                      |              |                    |                                   |                                           |   |  |
| Ente del :              | BIDIIOTEC<br>Servizio di Sa                                  | a Medica. Hospital Universitari Sagrat Cor<br>mità Nazionale Balearic Health Service |              |                    |                                   | biomedico                                 |   |  |
|                         |                                                              |                                                                                      |              | _                  |                                   |                                           | = |  |

### SBN- Altri cataloghi

permette di interrogare molti cataloghi via Z39.50, anche internazionali

Consente di di svolgere, con la stessa interfaccia, ricerche bibliografiche in altri cataloghi italiani e stranieri, a condizione che siano conformi allo standard internazionale Z39.50.

Con la funzione Nuovo catalogo l'utente può configurare e interrogare altri cataloghi Z39.50 di cui conosca i parametri.

Cataloghi storici consente l'interrogazione o lo scorrimento sequenziale dei cataloghi storici digitalizzati, a volume e a schede, di 37 biblioteche italiane appartenenti al MiBACT, a Enti locali e a Istituti di cultura.

Tra i cataloghi consultabili, vi sono quelli di molte biblioteche che aderiscono a Nilde.

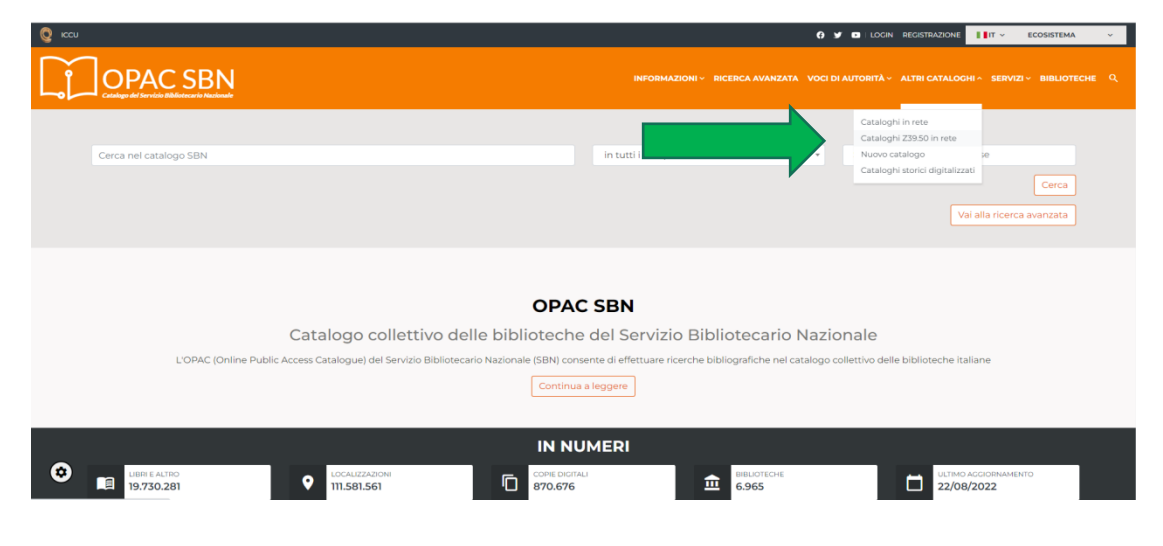

https://opac.sbn.it/cataloghi-z39.50-in-rete#1661933236247

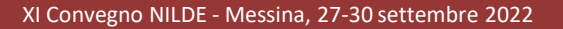

#### Es. Lady Newall's New Zealand gift book Wellington : PEN New Zealand, 1943

| Campi testuali<br>Titolo = Lady Newall's New Z<br>Biblioteche universitarie itali<br>DB = Biblioteche Università e           | ealand gift book (Tutte le parole) 🗙<br>ane<br>di Verona - cat. collettivo 😠                                                                                                    | $\bigcirc$      | Appulla | Carca |
|----------------------------------------------------------------------------------------------------|----------------------------------------------------------------------------------------------------|-----------------|---------|-------|
| Autore                                                                                                    | Cerca                                                                                                    | Tutte le parole | * AND   | Cerca |
| Titolo                                                                                                    | Lady Newall's New Zealand gift book                                                                                                    | Tutte le parole | * AND   |       |
| Tutti i campi                                                                                                    | Cerca                                                                                                    | Tutte le parole | * AND   |       |
| Autore                                                                                                    | •                                                                                                    | Tutte le parole | * AND   |       |
| ✓ Biblioteche universität                                                                                                    | ie italiane                                                                                                    |                 |         |       |
| Biblioteche Universit     Biblioteche Universit     Bibl. Scuola Normale     Biblioteche Universit     Biblioteche Universit | a di Bergamo - catalogo<br>I di Perugia - cat. collettivo<br>Superiore di Pisa - catalogo<br>I di Pisa - cat. collettivo<br>I di Padova e polo SBN - catalogo<br>I di Udine - catalogo |                 |         |       |

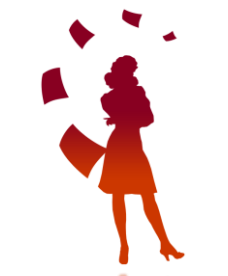

#### Es. Lady Newall's New Zealand gift book Wellington : PEN New Zealand, 1943

| OPAC 5 | BN 3 Ahn Catalog          | pl6 3 Catalogis 22500 in rise 5 21800 Routen                                                                                                    |
|--------|---------------------------|----------------------------------------------------------------------------------------------------|
| ВІВІ   | IOTECHE                   | UNIVERSITÀ DI VERONA - CAT. COLLETTIVO                                                                                                    |
| Part I | formal Local              |                                                                                                    |
| Elemon | ti per pagina             |                                                                                                    |
| 20     |                           |                                                                                                    |
| Scheda | 94                        |                                                                                                    |
| Lives  |                           | Mongata                                                                                                    |
|        | TIPO DOCUMENTO            | Netz                                                                                                    |
|        | UTURE PRINCIPALE          | • Read, the say                                                                                                    |
|        | mour                      | Lady hexaely her, Subard gift tools                                                                                                    |
|        | PUBLICATIONS              | testinger: PDvtaiz Justice Dv3                                                                                                    |
|        |                           | (5%).(34m)                                                                                                    |
| 1.00   | BRANTE DEL TITOLO         | modeling the set of the set of the set |
|        | soccern                   | Entrant recontraints (Semenor regime Anterpa MOO)                                                                                                    |
|        | LINCOA DI<br>PUBBLICADONE | eg.                                                                                                    |
| 000    | ICE IDENTIFICATIVO        | 900009TH0205H                                                                                                    |
|        | DOVE SI TROVA             | La bibliste de valence d'ancèce LL'URL possion active à la transita d'avaita interdédiesante a fanches abourent par la popie utanza.<br>Roman parata<br>PRO de una Anna Priva (R.), parametrada (R.) possionaria y R. No. 1980.                                                                                                    |

## <u>Ricerca Multi-base</u>: a cura dell'Università di Perugia Interroga alcuni cataloghi italiani e stranieri via Z39.50

#### http://www.biblioteche.unipg.it/F/-?func=file&file\_name=find-m

| Ricerca Multi-base su altre biblioteche (via | Z39.50) 💿                                       |                                                    |                                                          |
|----------------------------------------------|-------------------------------------------------|----------------------------------------------------|----------------------------------------------------------|
| Scrivi una o più parole                      | na na                                           | on usare accenti, segni di punteggiatura, trattini |                                                          |
| Campo in cui cercare                         | Parole dei titoli                               | ▼ Vai                                              |                                                          |
| Parole adiacenti?                            | ● No ○ Si                                       |                                                    |                                                          |
| Scegli uno o più cataloghi:                  |                                                 |                                                    |                                                          |
| Cataloghi stranieri                          | 📃 💶 Biblioteca Nacional de España (ES)          |                                                    | Bibliothèque Nationale de France (FR)                    |
|                                              | COPAC - Academic, national and specialist libra | ry catalogues (UK e IR)                            | Library of Congress (USA)                                |
|                                              | National Library of Canada (CA)                 |                                                    | Oxford University (UK)                                   |
|                                              | Universitat Basel und Bern (CH)                 |                                                    | Université Catholique de Louvain (BE)                    |
|                                              |                                                 |                                                    |                                                          |
| Cataloghi italiani                           | ACNP - Catalogo Italiano dei Periodici          |                                                    | ENEA (Italia)                                            |
|                                              | Politecnico di Torino                           |                                                    | SBN Italia                                               |
|                                              | Scuola Normale Superiore (Pisa)                 |                                                    | URBS - Unione Romana Biblioteche Scientifiche (Roma)     |
|                                              | Università degli Studi di Bergamo               |                                                    | Università degli Studi di Camerino                       |
|                                              | Università degli Studi di Firenze               |                                                    | Università degli Studi di Genova                         |
|                                              | Università degli Studi di Milano Bicocca        |                                                    | Università degli Studi di Napoli "Federico II"           |
|                                              | Università degli Studi di Napoli "Parthenope"   |                                                    | Università degli Studi di Padova e Sistema Bibliotecario |
|                                              | Università degli Studi di Palermo               |                                                    | Università degli Studi di Perugia                        |
|                                              | Università degli Studi di Pisa                  |                                                    | Università degli Studi di Roma "Tor Vergata"             |
|                                              | Università degli Studi di Roma Tre              |                                                    | Università degli Studi di Salerno                        |
|                                              | Università degli Studi di Sassari               |                                                    | Università degli Studi di Siena                          |
|                                              | Università degli Studi di Udine                 |                                                    | Università degli Studi di Verona                         |
| Vai Pulisci                                  |                                                 |                                                    |                                                          |

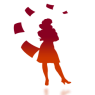

#### es. The Penguin book of New Zealand verse

Univ. Verona – Univ. Pisa

|                               |                                                                                                    | Catalogo                                     | o generale di Ateneo dell'          | Università degli Studi d                 | di Perugia                                                                                                    |                           |                  | <b>C</b> D                |                    |                                                                                                    |   |                      |       |
|-------------------------------|----------------------------------------------------------------------------------------------------|----------------------------------------------|-------------------------------------|------------------------------------------|----------------------------------------------------------------------------------------------------|---------------------------|------------------|---------------------------|--------------------|----------------------------------------------------------------------------------------------------|---|----------------------|-------|
| Identificati I                | Fine sessione                                                                                                    | Area personale                               | Preferenze                          | 1                                        | Cataloghi                                                                                                    | Domande e Commenti        | Aiuto            |                           |                    |                                                                                                    |   |                      |       |
|                               | Ricerca per parole                                                                                                    | Scorri indici                                | Lista dei risul                     | ati I                                    | Ricerche precedenti                                                                                             | Scaffale elettronico      | 1 1              |                           |                    |                                                                                                    |   |                      |       |
|                               |                                                                                                    |                                              | la ricerca non ha trov              | to nessun documento.                     |                                                                                                    |                           |                  |                           |                    |                                                                                                    |   |                      |       |
|                               |                                                                                                    |                                              |                                     |                                          |                                                                                                    |                           |                  | _                         |                    |                                                                                                    |   |                      |       |
| Ricerca per parole:           | Semplice <u>Avanzata</u>                                                                                                    | Esperta (C                                   | CCL) Multi-bas                      | 1                                        |                                                                                                    |                           |                  | _                         |                    |                                                                                                    |   |                      |       |
| ca Multi-base su altre biblio | teche (via Z39.50) 🧕                                                                                                    |                                              |                                     |                                          |                                                                                                    |                           |                  |                           |                    |                                                                                                    |   |                      |       |
| i una o più parole            | The Penguin book of New Zealar                                                                                                    | nd verse non us                              | are accenti, segni di punteggiatura | , trattini                               |                                                                                                    |                           |                  |                           |                    |                                                                                                    |   |                      |       |
| oo in cui cercare             | Parole dei titoli                                                                                                    |                                              | V 10i                               |                                          |                                                                                                    |                           |                  |                           |                    |                                                                                                    |   |                      |       |
| e adiacenti?                  |                                                                                                    |                                              |                                     |                                          |                                                                                                    |                           |                  |                           |                    |                                                                                                    |   |                      |       |
| i uno o niù cataloghi:        | <b>6 NO 0 3</b>                                                                                                    |                                              |                                     |                                          |                                                                                                    |                           |                  |                           |                    |                                                                                                    |   |                      |       |
| anti etranieri                | Diblistees Mesional de Fr                                                                                                    | analia (EE)                                  |                                     |                                          | 🗆 🗖 Ribliath Jama Nationalo de Fran                                                                             | aaa (ED)                  |                  |                           |                    |                                                                                                    |   |                      |       |
| gin saunen                    | CODAC Academia antio                                                                                                    | spana (L.3)<br>nal and annoialist library or | atalaguas (IIK a ID)                |                                          | Dibioureque Nacionale de Prai                                                                                   | ice (rn)                  |                  |                           |                    |                                                                                                    |   |                      |       |
|                               | Let National Library of Care                                                                                                    | nan und specialist nufälly ca<br>ida (CΛ)    | aranogues (un e m)                  |                                          | Contrary or congress (USA)                                                                                      |                           |                  |                           |                    |                                                                                                    |   |                      |       |
|                               | Universitet Read and Read and        | me (CH)                                      |                                     |                                          | Università Catholinus de Leve                                                                                   | usin (DE)                 |                  |                           |                    |                                                                                                    |   |                      |       |
|                               | <ul> <li>Series of the series of the ser</li></ul> | in ferry                                     |                                     |                                          |                                                                                                    | in loci                   |                  |                           |                    |                                                                                                    |   |                      |       |
| ghi italiani                  | 🗌 🔲 ACNP - Catalogo Italiano                                                                                                    | dei Periodici                                |                                     |                                          | ENEA (Italia)                                                                                                   |                           |                  |                           |                    |                                                                                                    |   |                      |       |
|                               | Politecnico di Torino                                                                                                    |                                              |                                     |                                          | SBN Italia                                                                                                    |                           |                  |                           |                    |                                                                                                    |   |                      |       |
|                               | Scuola Normale Superior                                                                                                    | e (Pisa)                                     |                                     |                                          | URBS - Unione Romana Biblio                                                                                     | teche Scientifiche (Roma) |                  |                           |                    |                                                                                                    |   |                      |       |
|                               | 🗌 🔲 Università degli Studi del                                                                                                    | Finsubria                                    |                                     |                                          | 🗌 🔲 Università degli Studi di Berga                                                                             | imo                       |                  |                           |                    |                                                                                                    |   |                      |       |
|                               | 🗌 🔲 Università degli Studi di G                                                                                                    | Camerino                                     |                                     |                                          | Università degli Studi di Firenz                                                                                | ze                        |                  |                           |                    |                                                                                                    |   |                      |       |
|                               | 🗌 🔲 Università degli Studi di G                                                                                                    | Genova                                       |                                     |                                          | Università degli Studi di Milano                                                                                | o Bicocca                 |                  |                           |                    |                                                                                                    |   |                      |       |
|                               | 🗌 🔲 Università degli Studi di I                                                                                                    | Napoli "Federico II"                         |                                     |                                          | 🗆 🖬 Università degli Studi di Napol                                                                             | li "Parthenope"           |                  |                           |                    |                                                                                                    |   |                      |       |
|                               | 🗌 🔲 Università degli Studi di I                                                                                                    | Padova e Sistema Biblioteca                  | ario                                |                                          | 🗌 🖬 Università degli Studi di Palem                                                                             | mo                        |                  |                           |                    |                                                                                                    |   |                      |       |
|                               | 🗌 🔲 Università degli Studi di I                                                                                                    | Perugia                                      |                                     |                                          | 🗹 🔲 Università degli Studi di Pisa                                                                              |                           |                  |                           |                    |                                                                                                    |   |                      |       |
|                               | Università degli Studi di I                                                                                                    | Roma "Tor Vergata"                           |                                     |                                          | Università degli Studi di Roma                                                                                  | i Tre                     |                  |                           |                    |                                                                                                    |   |                      |       |
|                               | Università degli Studi di Studi di S          | Salerno                                      |                                     |                                          | Università degli Studi di Sassa                                                                                 | ni                        |                  |                           |                    |                                                                                                    |   |                      |       |
|                               | Università degli Studi di Studi di S          | Siena                                        |                                     |                                          | Università degli Studi di Udine                                                                                 | 1                         |                  |                           |                    |                                                                                                    |   |                      |       |
|                               | Università degli Studi di V                                                                                                    | /erona                                       |                                     |                                          |                                                                                                    |                           |                  |                           |                    |                                                                                                    |   |                      |       |
| Pulisti                       |                                                                                                    |                                              |                                     |                                          |                                                                                                    |                           |                  | _                         |                    |                                                                                                    |   |                      |       |
|                               |                                                                                                    |                                              |                                     |                                          |                                                                                                    |                           |                  |                           |                    |                                                                                                    |   |                      |       |
|                               |                                                                                                    |                                              |                                     |                                          |                                                                                                    |                           | Catalogo genera  | le di Ateneo dell'Univers | sità degli Studi d | li Perugia                                                                                                    |   |                      |       |
| ExLibris                      |                                                                                                    |                                              | A 💔 🚺                               | Identificati                             | Fine session                                                                                                    | ie Area                   | personale        | Preferenze                | 1                  | Cataloghi                                                                                                    | 1 | Domande e Commenti   | Aiuto |
|                               |                                                                                                    |                                              |                                     |                                          | Ricerca per par                                                                                                 | role   Sco                | rri indici       | Lista dei risultati       |                    | Ricerche precedenti                                                                                                    |   | Scaffale elettronico |       |
| 1 a                           |                                                                                                    |                                              |                                     |                                          | The second second second second second second second second second second second second second second second se |                           |                  |                           |                    | THE REAL PROPERTY OF THE PROPERTY OF THE PROPE |   |                      |       |
|                               |                                                                                                    |                                              |                                     |                                          |                                                                                                    |                           |                  |                           |                    |                                                                                                    |   |                      |       |
|                               |                                                                                                    |                                              | Risultati                           | ricerca multi base                       | e                                                                                                    |                           |                  |                           |                    |                                                                                                    |   |                      |       |
|                               |                                                                                                    |                                              | Hai affettu                         | to una ricorca ou piu                    | d estaleghi per W-titolo                                                                                        | = The Benquin book of N   | ow Zoaland voreo |                           |                    |                                                                                                    |   |                      |       |
|                               |                                                                                                    |                                              | Clicca sul n                        | ome del catalogo per v                   | visualizzare i record trovati                                                                                   | in quel database          |                  |                           |                    |                                                                                                    |   |                      |       |
|                               |                                                                                                    |                                              | Database                            | N Records                                |                                                                                                    |                           |                  |                           |                    |                                                                                                    |   |                      |       |
|                               |                                                                                                    |                                              | Database                            | 1. 1. 1. 1. 1. 1. 1. 1. 1. 1. 1. 1. 1. 1 |                                                                                                    |                           |                  |                           |                    |                                                                                                    |   |                      |       |
|                               |                                                                                                    |                                              | Univ. Verona                        | 2                                        |                                                                                                    |                           |                  |                           |                    |                                                                                                    |   |                      |       |
|                               |                                                                                                    |                                              | Univ. di Pisa                       | 1                                        |                                                                                                    |                           |                  |                           |                    |                                                                                                    |   |                      |       |
|                               |                                                                                                    |                                              |                                     |                                          |                                                                                                    |                           |                  |                           |                    |                                                                                                    |   |                      |       |
|                               |                                                                                                    |                                              |                                     | 0                                        |                                                                                                    |                           |                  |                           |                    |                                                                                                    |   |                      |       |
|                               |                                                                                                    |                                              | S                                   |                                          |                                                                                                    |                           |                  |                           |                    |                                                                                                    |   |                      |       |

### Catalogo collettivo dei Centri CNR italiani

#### http://geca.area.ge.cnr.it/

#### Pubblicazioni di carattere scientifico, tecnico e tecnologico

| Home Informazioni GEstione CAtalogo     Catalogo Collettivo               Catalogo Collettivo                 Catalogo Collettivo                 Catalogo Collettivo                 Catalogo Collettivo                 Catalogo Collettivo                 Catalogo Collettivo                 Catalogo Collettivo                 Catalogo Collettivo                 Catalogo Collettivo                                                                                                    | CAT@logo                                                                                                    | tivo CAT@logo                           |                                             | Password:                          | Login        |
|----------------------------------------------------------------------------------------------------|----------------------------------------------------------------------------------------------------|-----------------------------------------|---------------------------------------------|------------------------------------|--------------|
| Catalog Collection    Extende assamptate     Extende assamptate <t< th=""><th>Home Informazioni GEsti</th><th>ione CAtalogo</th><th>0</th><th>Cerca</th><th>A A A</th></t<>                                                                                                    | Home Informazioni GEsti                                                                                              | ione CAtalogo                           | 0                                           | Cerca                              | A A A        |
| <ul> <li>Bicerca semplice</li> <li>Bicerca avanzata</li> <li>Ricerca avanzata</li> <li>Ricerche mirate:</li> <li>Libro antico</li> <li>Collezione</li> <li>Periodico</li> <li>Risorsa analitica</li> <li>Materiale audico</li> <li>Materiale audico</li> <li< th=""><th>Catalogo Collettivo</th><th>Ricerca semplice</th><th></th><th></th><th></th></li<></ul> | Catalogo Collettivo                                                                                                  | Ricerca semplice                        |                                             |                                    |              |
| <ul> <li>Ricerca avanzata</li> <li>Ricerche mirate:</li> <li>Libro moderno</li> <li>Libro antico</li> <li>Collezione</li> <li>Perciodice</li> <li>Risorza analitica</li> <li>Materiale undocurito</li> <li>Materiale manoscrito</li> <li>Materiale manoscrito</li> <li>Materiale manoscrito</li> <li>Materiale manoscrito</li> <li>Materiale manoscrito</li> <li>Materiale manoscrito</li> <li>Materiale manoscrito</li> <li>Statistica</li> <li>Statistica</li> <li>Accessi al sito</li> </ul>                                                                                                    | <u>Ricerca semplice</u>                                                                                              | Tutti i campi 🔻                         |                                             |                                    |              |
| <ul> <li>Libro moderno</li> <li>Libro moderno</li></ul>                                                                                          | Ricerca avanzata                                                                                                    | ordinamento dei risultati per il Catalo | ao Collettivo: Titolo 🖲 - Autore 🔍 - Anno 🔍 |                                    |              |
| <ul> <li>Libro antice</li> <li>Colleziones</li> <li>Periodice</li> <li>Servizi</li> <li>Internet Delivery System</li> <li>Biblioteche partecipanti</li> <li>Suddivisione per:</li> <li>Reigone</li> <li>Nome</li> <li>Codice</li> <li>Fittri</li> <li>Fittri</li> <li>Statische d'faccesso</li> <li>Accessi al sto</li> </ul>                                                                                                    | Libro moderno                                                                                                    | usare * come carattere di troncamen     | to                                          |                                    |              |
| <pre>Feriodical Filtri Filtri</pre>                                                                                               | Libro antico                                                                                                    |                                         |                                             |                                    |              |
| <ul> <li>Anno di pubblicazione da: a:</li> <li>Risorsa integrativa</li> <li>Risorsa integrativa</li> <li>Risorsa integrativa</li> <li>Risorsa integrativa</li> <li>Risorsa integrativa</li> <li>Risorsa integrativa</li> <li>Risorsa integrativa</li> <li>Materiale analitica</li> <li>Materiale cartografico</li> <li>Materiale cartografico</li> <li>Materiale anaoscrito</li> <li>Materiale anaoscrito</li> <li>Materiale anaoscrito</li> <li>Materiale anaoscrito</li> <li>Materiale anaoscrito</li> <li>Materiale anaoscrito</li> <li>Materiale anaoscrito</li> <li>Materiale anaoscrito</li> <li>Materiale anaoscrito</li> <li>Materiale anaoscrito</li> <li>Materiale anaoscrito</li> <li>Materiale anaoscrito</li> <li>Ricorche partecipanti</li> <li>Statistiche d'accesso</li> <li>Accessi al sito</li> </ul>                                                                                                    | Collezione     Periodico                                                                                             | Filtri                                  |                                             |                                    |              |
| <ul> <li>Risorsa analitica</li> <li>Natura bibliografica: Tutte</li> <li>Materiale cartografico</li> <li>Materiale cartografico</li> <li>Materiale cartografico</li> <li>Materiale cartografico</li> <li>Materiale cartografico</li> <li>Materiale cartografico</li> <li>Materiale nonsocritto</li> <li>Materiale video</li> <li>Voci di autorità</li> <li>Servizi</li> <li>Internet Delivery System</li> <li>Biblioteche partecipanti</li> <li>Biblioteche per cettà:</li> <li>Tutte</li> <li>Biblioteche per cettà:</li> <li>Cerca</li> </ul>                                                                                                    | <ul> <li><u>Risorsa integrativa</u></li> </ul>                                                                       | Anno di pubblicazione                   | da: a:                                      |                                    |              |
| <ul> <li>Materiale audio</li> <li>Materiale audio</li> <li>Materiale orafico</li> <li>Materiale orafico</li> <li>Materiale orafico</li> <li>Materiale manoscritto</li> <li>Materiale manoscritto</li> <li>Materiale utorità</li> <li>Servizi</li> <li>Internet Delivery System</li> <li>Biblioteche partecipanti</li> <li>Suddivisione per:</li> <li>Nome</li> <li>Codice</li> <li>Facility</li> <li>Ricorche effettuate</li> <li>Statistiche d'accesso</li> <li>Accessi a isto</li> </ul>                                                                                                    | Risorsa analitica                                                                                                    | Natura bibliografica:                   | Tutte 🔻                                     |                                    |              |
| <ul> <li>Materiale catografico</li> <li>Materiale ananoscrito</li> <li>Materiale interiale oracisto</li> <li>Materiale video</li> <li>Voci di autorità</li> <li>Servizi</li> <li>Internet Delivery System</li> <li>Biblioteche partecipanti</li> <li>Biblioteche per regione:</li> <li>Nome</li> <li>Codice</li> <li>Facility</li> <li>Ricerche effettuate</li> <li>Statistiche d'accesso</li> <li>Accesso</li> <li>Accesso</li> </ul>                                                                                                    | Materiale audio                                                                                                    | Tipo di supporto:                       | Tutti                                       | •                                  |              |
| <ul> <li>Materiale manoscritto</li> <li>Materiale manoscritto</li> <li>Materiale manoscritto</li> <li>Materiale video</li> <li>Materiale video</li> <li>Voci di autorità</li> <li>Servizi</li> <li>Internet Delivery System</li> <li>Biblioteche partecipanti</li> <li>Suddivisione per:</li> <li>Regione</li> <li>Nome</li> <li>Codice</li> <li>Facility</li> <li>Ricerche effettuate</li> <li>Statistiche d'accesso</li> <li>Accessi al sito</li> </ul>                                                                                                    | <ul> <li>Materiale cartogranco</li> <li>Materiale grafico</li> </ul>                                                 | Lingua della pubblicazione:             | Tutte                                       |                                    |              |
| <ul> <li>Materiale video</li> <li>Voci di autorità</li> <li>Servizi</li> <li>Internet Delivery System</li> <li>Biblioteche partecipanti</li> <li>Suddivisione per:</li> <li>Nome</li> <li>Codice</li> <li>Facility</li> <li>Ricerche effettuate</li> <li>Statistiche d'accesso</li> <li>Accessi a sito</li> </ul>                                                                                                    | Materiale manoscritto                                                                                                | Paese di pubblicazione:                 | Tutti                                       |                                    |              |
| <ul> <li>Voci di autorità</li> <li>Servizi</li> <li>Catalogazione: Tutte le schede ▼</li> <li>Biblioteche partecipanti</li> <li>Suddivisione per:</li> <li>Nome</li> <li>Codice</li> <li>Cerca</li> </ul>                                                                                                    | Materiale video                                                                                                    | Tipo della pubblicazione:               | Tutti                                       |                                    |              |
| Servizi  Internet Delivery System Biblioteche partecipanti Biblioteche per regione: Tutte Biblioteche per regione: Tutte Biblioteche per città: Tutte Biblioteche per città: Tutte Cerca Cerca Cerca                                                                                                    | Voci di autorită                                                                                                    | Catalogazione:                          | Tutte le schede                             |                                    |              |
| <ul> <li>Internet Delivery System</li> <li>Biblioteche partecipanti</li> <li>Suddivisione per:</li> <li>Biblioteche per città:</li> <li>Tutte ▼</li> <li>Tutte ▼</li> </ul>                                                                                                    | Servizi                                                                                                    | Biblioteca:                             | Tutte                                       |                                    |              |
| Biblioteche partecipanti   Suddivisione per:   Nome   Codice                                                                                                    | Internet Delivery System                                                                                             | Biblioteche per regione:                | Tutte                                       |                                    |              |
| Suddivisione per:     None       Codice     Cerca       Facility     Ricerche effettuate       Statistiche d'accesso       Accessi al sito                                                                                                    | Biblioteche partecipanti                                                                                             | Biblioteche per città:                  |                                             |                                    |              |
| <ul> <li>Regione</li> <li>Nome</li> <li>Codice</li> <li>Cerca</li> <li>Cerca</li> <li>Statistiche d'accesso</li> <li>Accessi al sito</li> </ul>                                                                                                    | Suddivisione per:                                                                                                    |                                         | Tutto T                                     |                                    |              |
| Cerca Cerca Facility  Ricerche effettuate Statistiche d'accesso Accessi al sito                                                                                                    | Regione                                                                                                    |                                         |                                             |                                    |              |
| Facility                                                                                                    | Codice                                                                                                    | Cerca                                   |                                             |                                    |              |
| <u>Ricerche effettuate</u> <u>Statistiche d'accesso</u> <u>Accessi al sito</u>                                                                                                    | Facility                                                                                                    |                                         |                                             |                                    |              |
|                                                                                                    | <ul> <li><u>Ricerche effettuate</u></li> <li><u>Statistiche d'accesso</u></li> <li><u>Accessi al sito</u></li> </ul> |                                         |                                             |                                    |              |
| SEI QUI: HOME  RICERCA SEMPLICE 12:15 Giovedì 9 Maggio 2019 - IP remoto: 157.27.87.112                                                                                                    | SEI QUI: HOME - RICERCA SEMPLICE                                                                                     |                                         | 12:15 Gi                                    | ovedì 9 Maggio 2019 - IP remoto: 1 | 57.27.87.112 |

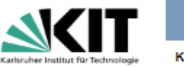

Karlsruhe

KVK KVK Før KVK Hilf Karlsruher Virtueller Katalog Karlsruhe Virtual Catalog

| Institut für Technolo | gle | Kit-Bibliotlek                                      |                                      |                                      |
|-----------------------|-----|-----------------------------------------------------|--------------------------------------|--------------------------------------|
|                       |     | KVK Karlarubar Virtu                                | aller Katalog                        | N 10 10 10                           |
| Intueller Katalog     | -   |                                                     | eller Katalog                        | a KVK New                            |
|                       | 565 | Buch-Suchmaschine zum Nachwe                        | is von mehreren hundert Millioner    | n Medien in Katalogen weltweit. Mehr |
| lhe                   | -   |                                                     |                                      |                                      |
| Infos                 | -   |                                                     |                                      |                                      |
| 90                    | -   | Freitext                                            |                                      |                                      |
|                       |     |                                                     |                                      |                                      |
|                       |     | Titel                                               |                                      | Jahr                                 |
|                       |     | Autor                                               |                                      | ISBN                                 |
|                       |     | 710101                                              |                                      |                                      |
|                       |     | Körperschaft                                        |                                      | ISSN                                 |
|                       |     |                                                     |                                      |                                      |
|                       |     | Schlagwort                                          |                                      | Verlag                               |
|                       |     | Volltitel direkt im Zielkatalog an                  | Teigen                               | Nur digitale Medien suchen           |
|                       |     | <ul> <li>Volititel immer in neuem Tab öf</li> </ul> | fnen                                 | - Har aigitale medien buolien        |
|                       |     |                                                     |                                      |                                      |
|                       |     | Suchen O                                            |                                      | Auswahl speichern Kataloge x Text x  |
|                       |     |                                                     |                                      | Auswall spelonent                    |
|                       |     |                                                     |                                      |                                      |
|                       |     |                                                     | •••••                                |                                      |
|                       |     | Deutschland                                         | Weltweit                             | Buchhandel                           |
|                       |     | BVB                                                 | Belgischer VK                        | Amazon de Dt Bücher                  |
|                       |     | B HBZ                                               | Dânische NB                          | Amazon de, Engl. Bücher              |
|                       |     | HEBIS                                               | EROMM Classic                        | antiguariat.de                       |
|                       |     | HEBIS-Retro                                         | Estnischer VK NRV                    | Booklooker.de                        |
|                       |     | KOBV                                                | Finnische NB                         | KNV                                  |
|                       |     | GBV                                                 | Finnischer VK                        | ZVAB                                 |
|                       |     | DNB DNB                                             | Französische NB                      |                                      |
|                       |     | StaBi Berlin                                        | Französischer VK                     | Bigitale Medien                      |
|                       |     | IIB Hannover                                        | Britischer VK                        | BASE                                 |
|                       |     | D OVK                                               | Re British Library                   | DART-Europe NO                       |
|                       |     | VD 17                                               | Israelischer VK                      | DEG : eBooks                         |
|                       |     |                                                     | Italien EDIT 18                      | DFG : Aufsätze                       |
| -                     |     | VOE                                                 | Italienischer VK                     | DOAB                                 |
|                       |     | ZDB                                                 | Italienischer ZS-VK                  | DOAJ                                 |
|                       | •   |                                                     | 🗏 🔤 Kanada CISTI Kat.                | EROMM Web Search                     |
|                       |     | Österreich                                          | Kanadischer VK                       | Europeana                            |
|                       |     | Osterr. BV                                          | VK Luxemburg                         | Google Bücher                        |
|                       |     | Osterr. Landesbibl.                                 | Niederländische NB                   | Hathi Trust DLib.                    |
| -                     |     | Usterr. NB                                          | Norwegischer VKW                     | Internet Archive     OARENI ibrani   |
|                       |     | Schweiz                                             | Poinische NB     Portugiesischer V// |                                      |
|                       |     | Swisshib                                            | Russische SR                         | - 2000                               |
|                       |     | Helveticat NB Bern                                  | Schwedischer VK                      |                                      |
|                       |     | IDS Basel/Bern                                      | Spanische NB                         |                                      |
|                       |     | NEBIS                                               | Spanischer VK                        |                                      |
|                       |     | Westschweizer BV RERO                               | 🗆 🖿 Tschechische NB                  |                                      |
|                       |     |                                                     | 🗆 💳 Ungarische NB                    |                                      |
|                       | 10  |                                                     | 🔍 📰 Nat. Libr. of Medicine           |                                      |
|                       | 10  |                                                     | WorldCat                             |                                      |

### Karlsruher Virtueller Katalog

Ricerca simultanea sui più importanti cataloghi europei

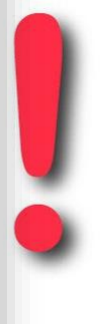

KVK

E' possibile effettuare la ricerca anche su librerie online, cataloghi della ricerca, tesi, digitalizzazioni...

### **Worldcat**

Interroga il catalogo collettivo del consorzio OCLC (più di 10.000 biblioteche nel mondo, anche italiane). Partecipano al catalogo Worldcat gli enti del consorzio CIPE, il catalogo trentino, il catalogo dell'Istituto Universitario Europeo di Fiesole e altri cataloghi italiani.

I risultati di una ricerca per titolo comprendono anche recensioni, articoli, diversi formati del testo. Si consiglia di verificare sempre i dati bibliografici nel catalogo originario.

Specificando la propria posizione è possibile visualizzare in ordine di localizzazione, le biblioteche più vicine che possiedono il documento

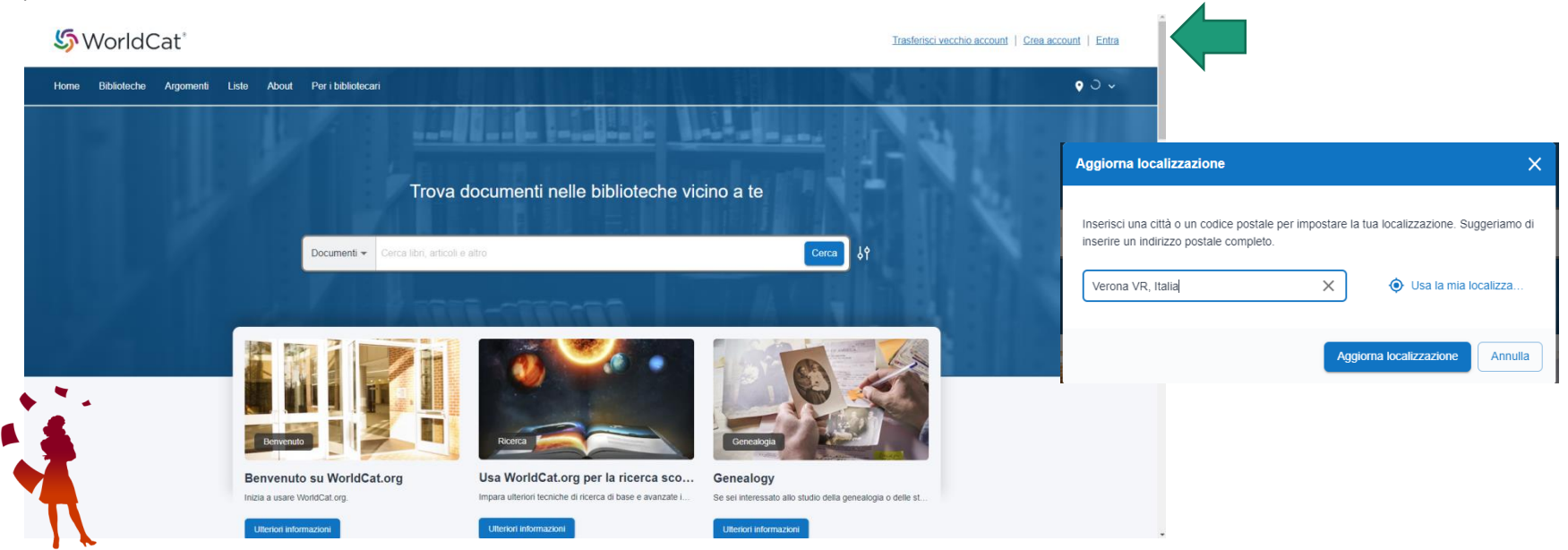

**Solution**WorldCat®

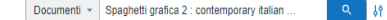

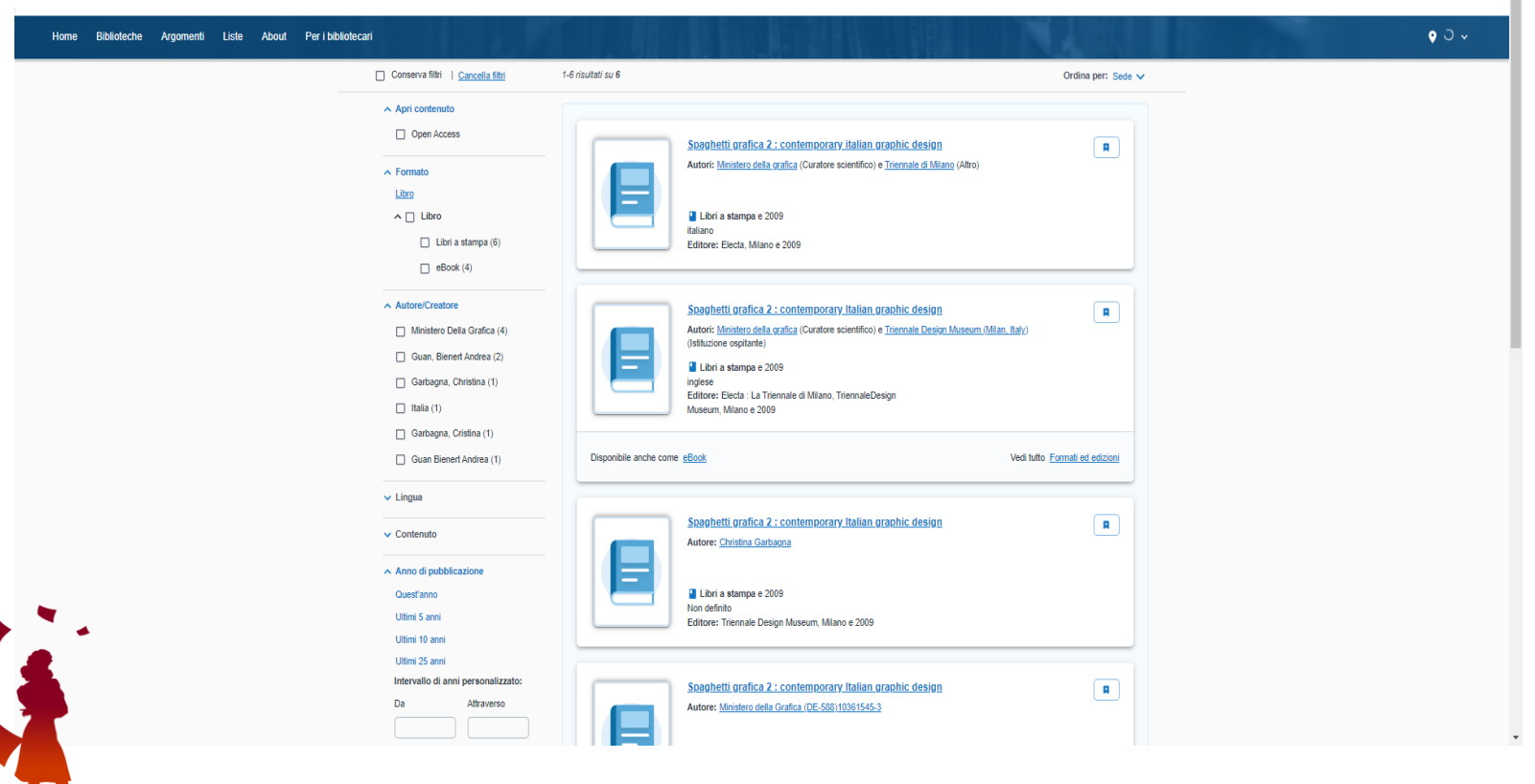

#### Es Spaghetti grafica 2 : contemporary italian graphic design

| Home Biblioteche Argomenti Liste About Peribibliotecari                                                                                                    | ¢ 0 v                                                                                                  |
|----------------------------------------------------------------------------------------------------|----------------------------------------------------------------------------------------------------|
| Spaghetti grafica 2 : contemporary Italian graphic design<br>Autor: <u>Ministero dela orafica</u> (Curatos scientifico) e <u>Triennale di Miano</u> (Altro)<br>El Uori a starpa, Italiano e 2009<br>El Giore: Electa, Miano e 2009<br>Mostra utteriori informazioni ~ | Borrow from Universitä Cattolica del Sacro<br>Cuore nez Milan, Italy<br>Borrow<br>1.6 chilometri avray |
|                                                                                                    |                                                                                                    |
| Trova una copia in biblioteca Filtra per: Quabiasi formato V Quabiasi edizione V Distanza entro 200+ km V                                                                                                    |                                                                                                    |
| 🔕 1 edition in 8 libraries                                                                                                    |                                                                                                    |
| Biblioteche in primo piano                                                                                                    |                                                                                                    |
| Mostra 7 biblioteche vicino a <u>Man. Italy</u>                                                                                                    |                                                                                                    |
| Accademica<br>Università Cattolica del Sacro Cuore<br>Q 1,6 chilometri da la la posizione attuale.<br>Largo A Germelli 1<br>Itaia<br>Come anivare 2 Peestio 2                                                                                                    |                                                                                                    |
| Accademica<br>Università di Genova - Biblioteca della Scuola Politecnica - Sede di<br>Acchitettura<br>9 100 chiometri da la tua posizione attuale.<br>Strare S. Agostino, 37<br>Genova CE 16123<br>Tata<br>Come animate 22 Peesto 22                                  |                                                                                                    |
| Pablica<br>Biblioteca pubblica comunale di Dro<br>Dro                                                                                                    |                                                                                                    |

Le Tesi non sono sempre facili da trovare. Alcune Università italiane consentono l'accesso al catalogo delle tesi, ma non è mai possibile accedere al full text, per le limitazioni imposte dalla normativa sul diritto d'autore. Alcuni Repository internazionali consentono il deposito della tesi da parte dell'autore, che può consentire o meno l'accesso al full text.

Inoltre, i nostri utenti potrebbero aver bisogno di consultare e cercare varie fonti tematiche, avendo però criteri di ricerca generici

# Tesi, materiale specialistico

**Open Access Theses and Dissertations (OATD)** - this is an index of over 3.5 million electronic theses and dissertations (ETDs). To the extent possible, the index is limited to records of graduate-level theses that are freely available online. They encourage authors to consider formally specifying use permissions, for example by publishing their theses with a Creative Commons license

https://oatd.org/

DART-Europe E-Theses Portal - managed by the <u>University College London</u> (UCL) Library Service. This repository contains over a million research theses from over 500 universities in 29 European countries https://www.dart-europe.org/basic-search.php

**Thesis Commons** - published by the Center for Open Science. Thesis Commons is "a free, cloud-based, open-source platform for the submission, dissemination, and discovery of graduate and undergraduate theses and dissertations from any discipline.

https://thesiscommons.org/

**ETHOS** (E-Theses Online Service) - published by the <u>British Library</u>. ETHOS aims to help institutions to meet the expectation of the UK Research Councils that PhDs supported by a Research Council Training Grant should be made freely available in an open access repository

#### https://ethos.bl.uk/Home.do

**Università di Torino**. L'archivio pubblico delle tesi on line consente, a partire dall'anno 2009, di consultare per ogni tesi caricata titolo e abstract. Le informazioni sono disponibili dopo 90 giorni dalla data di consegna on line dell'elaborato (nc è visualizzabile la tesi in formato integrale e nemmeno eventuali documenti allegati). https://www.unito.it/servizi/la-laurea/tesi-line/archivio-pubblico-tesi-line

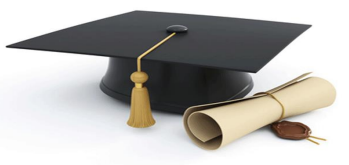

# Ricerche specialistiche, per ambito disciplinare

#### Digital Commons Network https://network.bepress.com/

fornisce collegamenti ad articoli ad accesso aperto, documenti, tesi e dissertazioni

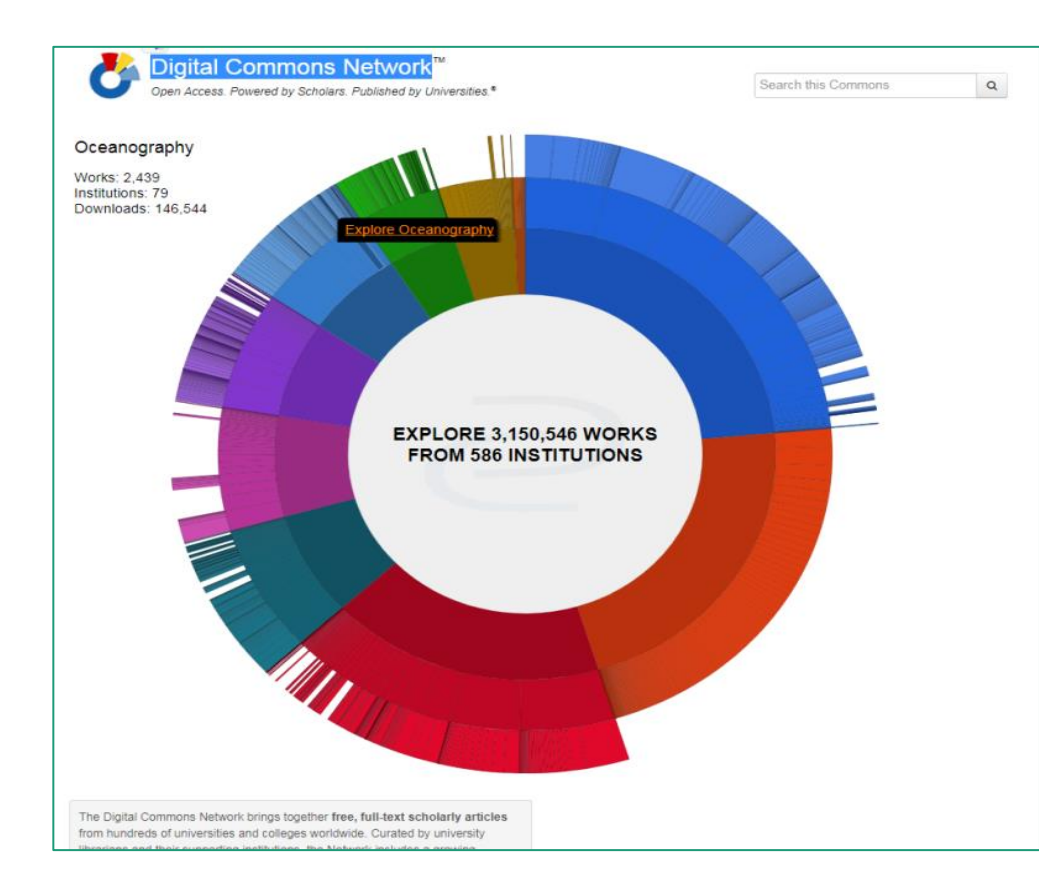

### Berkeley guides: https://guides.lib.berkeley.edu/

| Contraction of the second second seco |                                                    |                                   |                                                          |
|----------------------------------------------------------------------------------------------------|----------------------------------------------------|-----------------------------------|----------------------------------------------------------|
| BY SUBJECT BY GROUP BY                                                                                                    | TYPE BY OWNER ALL GUIDES                           |                                   | Ask a Librarian                                          |
|                                                                                                    | S                                                  | Search: Enter Search Words Search | Chat Now!                                                |
| howing 69 Subjects                                                                                                    |                                                    |                                   | A-Z Database List                                        |
| African American O<br>Studies                                                                                                    | Environmental Design 🛛 😨 and the Built Environment | Mathematics and 🛛 🔊<br>Statistics | Full list of Databases the library                       |
| African Studies 3                                                                                                    | Ethnic Studies 3                                   | Middle Eastern and                | subscribes to, including trial access.<br>Go to A-Z List |
| American Studies 3                                                                                                    | Film and Media                                     | Music                             |                                                          |
| Anthropology 0                                                                                                    | French Studies 5                                   | Native American Studies           | Course Guides                                            |
| Art History and Practice 🔞                                                                                                    | Gender and Women's 🛛 🕤                             | Near Fastern Studies              | All Course Guides                                        |
| Asian American Studies 🛛 🧿                                                                                                    | Casaranhy                                          | Ontematry and Vision              | i ii                                                     |
| Asian Studies 3                                                                                                    |                                                    | Science                           | The Library                                              |
| Astronomy and 2                                                                                                    |                                                    | Philosophy 3                      | Library 101 Video                                        |
| Astrophysics                                                                                                    |                                                    | Physics 3                         | Internet Access & Technology                             |
| Biological Sciences                                                                                                    | Global and Area Studies 🥶                          | Political Economy                 | Spaces & Collections                                     |
| Business 🚯                                                                                                    | Government and Public 🖤<br>Policy                  | Political Science                 | Events, Programs, & Workshops                            |
| Chemistry 10                                                                                                    | Health and Medical                                 | Psychology 🔳                      | Exhibits & Galleries                                     |

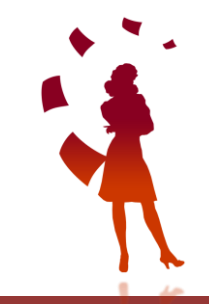

Se l'utente ha bisogno di materiale antico, è utile verificare se l'opera è disponibile in versione digitalizzata online

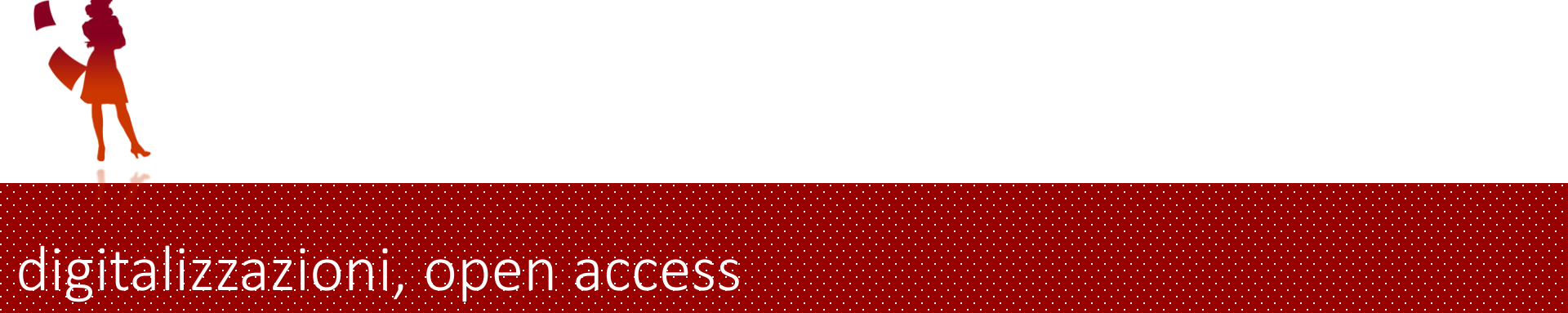

#### Progetti di digitalizzazione

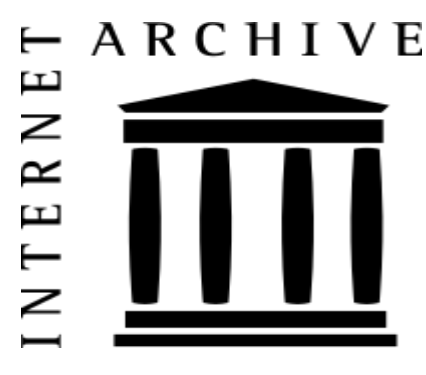

EROMM European Register of Microform and Digital Masters

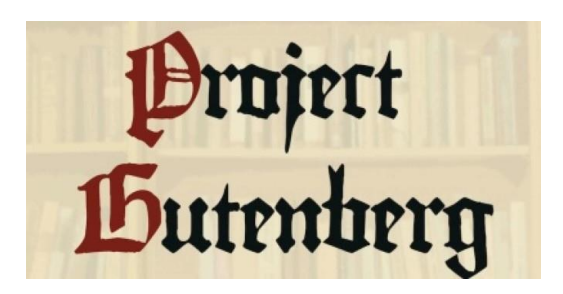

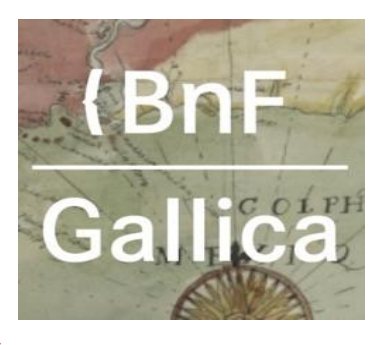

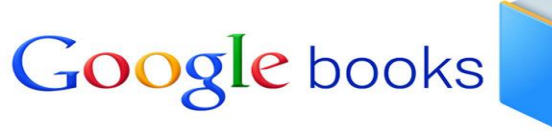

europeana

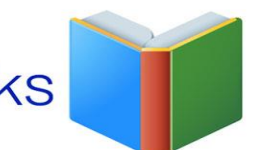

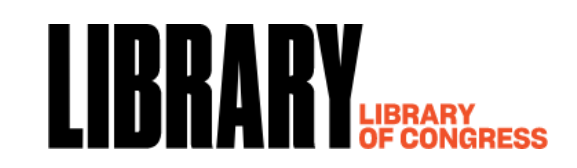

**Europeana** <u>https://www.europeana.eu/it</u> è una biblioteca digitale europea che riunisce contributi già digitalizzati da diverse istituzioni dei 28 paesi membri dell'Unione europea in 30 lingue. La sua dotazione include libri, film, dipinti, giornali, archivi sonori, mappe, manoscritti ed archivi, suddivisa in collezioni e percorsi tematici

**Internet Culturale** <u>https://www.internetculturale.it/</u> è un portale web del Servizio bibliotecario nazionale che fornisce un punto comune di accesso per le risorse digitali e i cataloghi di biblioteche, archivi e istituzioni culturali italiane. Anche qui l'esplorazione è organizzata in percorsi tematici o tipologia di documenti. E' possibile anche una ricerca full text.

E' disponibile anche un indice di periodici digitalizzati.

**Gallica** <u>https://gallica.bnf.fr/accueil/it/content/accueil-it?mode=desktop</u> è la biblioteca digitale della Bibliothèque nationale de France. Lanciata nell'ottobre 1997 ed in continuo ampliamento, essa rende accessibili libri digitalizzati, cartulari, periodici, fotografie e una collezione di manoscritti e miniature Questi sono solo alcuni esempi. Sono disponibili online le collezioni digitali della British Library, della Deutsche Bibliothek e Bayerische Bibliothek.

**Project Gutenberg** <u>https://www.gutenberg.org/</u> ha l'obiettivo di costituire una biblioteca di versioni elettroniche liberamente riproducibili di libri stampati. Il progetto Gutenberg è la più antica iniziativa del settore. I testi disponibili in questa biblioteca libera sono per la maggior parte di pubblico dominio, o in quanto mai coperti da diritto d'autore o da copyright, o in quanto decaduti questi vincoli. Sono disponibili anche alcuni testi coperti da copyright ma che hanno ottenuto dagli autori il permesso alla nuova forma di pubblicazione Library of Congress <u>https://www.loc.gov/collections/</u>

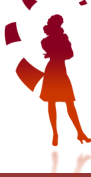

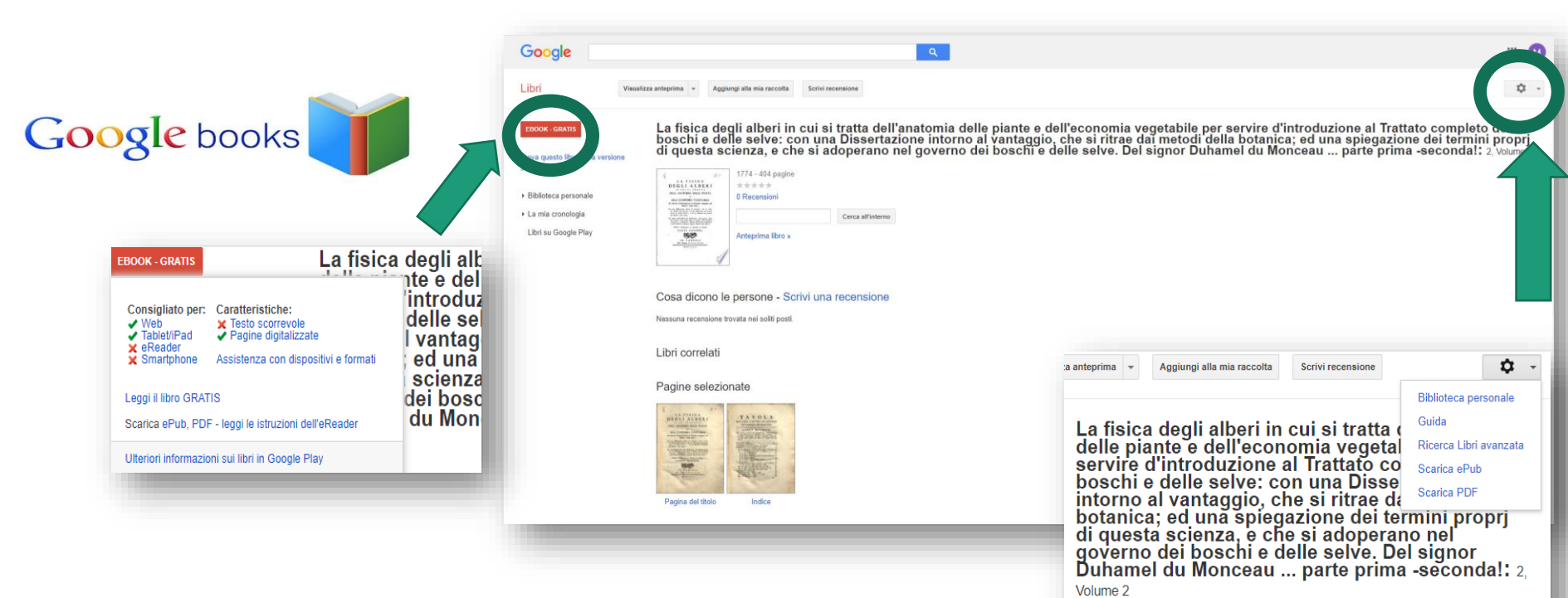

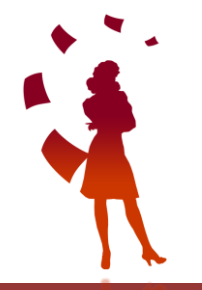

### https://books.google.it/

#### es.

<u>https://books.google.it/books?id=UV0XIiG84bYC&newbks=0&printsec=frontcover&dq=la+fis</u> <u>ica+degli+alberi+in+cui+si+tratta+anatomia&hl=it&source=newbks\_fb&redir\_esc=y#v=onepa</u> ge&q=la%20fisica%20degli%20alberi%20in%20cui%20si%20tratta%20anatomia&f=false

1774 - 404 pagine

| Google libri          | Ricerca Libri avanzata                                                                                                    | Informazioni su Google                           |
|-----------------------|----------------------------------------------------------------------------------------------------|--------------------------------------------------|
| Trova risultati       | che contengano tutte le seguenti parole<br>che contengano la seguente frase<br>che contengano una qualunque delle seguenti parole<br>che non contengano le seguenti parole | 10 risultati 🗸 Cerca con Google                  |
| Cerca:                | ● Tutti i libri OAnteprima limitata e visualizzazione completa OSolo visualizzazione completa OSolo Google                                                                 | e eBook                                          |
| Contenuti:            | ◉ Tutti i contenuti O Libri O Riviste O Quotidiani                                                                                                    |                                                  |
| Lingua                | Visualizza solo le pagine scritte in                                                                                                    | tutte le lingue 🗸                                |
| Titolo                | Trova libri con il titolo                                                                                                    | ad es. Books and Culture                         |
| Autore                | Trova libri scritti da                                                                                                    | ad. es. Hamilton Mabie o "Hamilton Wright Mabie" |
| Editore               | Trova libri pubblicati da                                                                                                    | ad es. O'Reilly                                  |
| Data di pubblicazione | Restituisci contenuti pubblicati in qualsiasi periodo Restituisci contenuti pubblicati tra                                                                                 | ✓ e ✓ ad es. 1999 e 2000 o gen 1999 e dic 2000   |
| ISBN                  | Trova libri con il codice ISBN                                                                                                    | ad es. 0060930314                                |
| ISSN                  | Trova riviste con codice ISSN                                                                                                    | ad es. 0161-7370                                 |
|                       |                                                                                                    |                                                  |

#### Internet archive <a href="https://archive.org/">https://archive.org/</a>

sono disponibili moltissimi testi, ma anche materiale non librario

#### es digitalizzazione <u>https://archive.org/details/floraitalicasist06bert</u>

Flora Italica; sistens plantas in Italia et in insulis circumstantibus

#### sponte nascentes INTERNET G25> III WEB III BOOKS 🗄 VIDEO 🗄 AUDIO 💾 SOFTWARE 🖾 IMAGES 💄 SIGN UP | LOG IN ∓ UPLOAD 🔍 🔍 SI By Bertoloni, Antonio, 1775-1869 ANTONII BERTOLONII IO ADD. IT ORD SARACD MED DOCT. (7 01 660) ▲▼□□昭むのの♡ FLORA ITALICA Flora Italica; sistens plantas in Italia et in insulis cir-\* 🖻 🏲 cumstantibus sponte nascentes PLANTAS IN ITALIA ET IN INVELIS C SPONTE NAMENTES by Bertoloni, Antonio, 1775,1869 Pers, pei auflise proverbilden impassi entitieren eldistas? Vari kile,a, 3,7 Publication date 1833-1854 2.517 Views Topics Plants - Italy VOL. VI. Publisher Bononiae, R. Masi Collection biodiversity: NY Botanical Garden: americana Digitizing sponsor The LuEsther T Mertz Library, the New York Botanical DOWNLOAD OPTIONS Contributo New York Botanical Garden, LuEsther T. Mertz Library ABBYY GZ 1.56 Language Latin Volume 6 1 file (7 of 660) ◀ ▶ □ □ ☵ ϼ ϱ ϱ BIODIVERSITY HERITAGE LIBRARY 1 file Pritzel (2nd ed.) METS DAISY Addeddate 2008-06-02 21:52:30 1 file For print-disabled user 1058693 Call number Camera Canon 5D EPUB 1 file External-identifie 1 file Foldoutcount Identifier floraitalicasist06bert 1 110 Identifier-ark ark:/13960/t51g0st31 KINDLE 1 file Pages 664 POF Possible copyright status NOT\_IN\_COPYRIGHT 1 fie 400 Ppi 1 file 20080603130742 Scandate SINGLE PAGE ORIGINAL JP2 TAR 1 file Scanfactors 131 SINGLE PAGE PROCESSED JP2 ZIP 1 file 1 file Full catalog record MARCXMI III. This book is available with additional data at Biodiversity Heritage Library. SHOW ALL 24 Files 15 Original

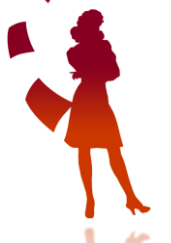

 $\vdash$  ARCHIVE

NE

NTER

*Internet Archive es. prestito digitale* <u>https://archive.org/details/piccolafloradell0000kohl</u> E' possibile il prestito digitale online (14 gg). L'iscrizione è gratuita

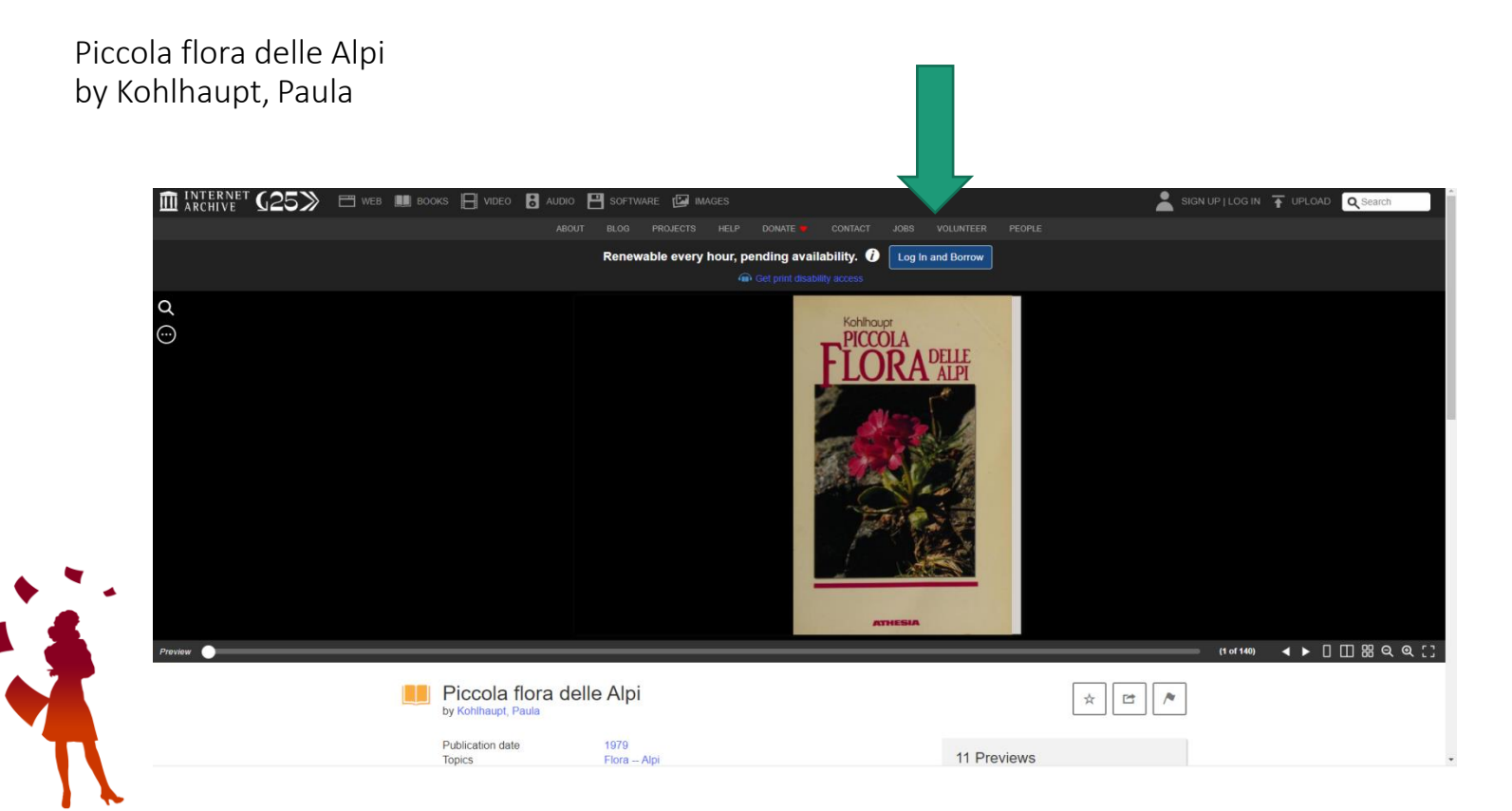

#### EROMM: https://www.eromm.org/use\_eromm-eromm\_search

European Register of Microform and Digital Masters Your gateway to millions of microforms and digital reproductions of books. <u>EROMM Search</u> is an international database containing information about printed and handwritten material that have been reformatted to microform or digital form. It does not contain information about "digital born" material es. La lettura : rivista mensile del Corriere della Sera

https://www.eromm.org/use\_eromm-

eromm search?term=La%C2%A0lettura%C2%A0%3A+rivista+mensile+del+Corriere+della+Sera

|                                                                                   |                                                                                                    | EZ3                                                                                                    | Elektronische<br>Zeitschriftenbiblioti                    | nek                                            |                                                                   |                         | <b>U</b> R               |
|-----------------------------------------------------------------------------------|----------------------------------------------------------------------------------------------------|----------------------------------------------------------------------------------------------------|-----------------------------------------------------------|------------------------------------------------|-------------------------------------------------------------------|-------------------------|--------------------------|
| 0                                                                                 | ſ                                                                                                    | 2 million and a million of the second second s                                                                                                    |                                                           |                                                |                                                                   |                         | Universitä<br>Martinettä |
|                                                                                   | Your gateway to millions of microtoms and digital re                                                                                                    | productions of books Zeitschriften Zeitschriften                                                                                                    | Zeitschrift   ISSN                                        | suchen Erweiterte S                            | Suche                                                             |                         | e                        |
|                                                                                   | ~ FROMM                                                                                                    | Liste nach Fachgebiet<br>Liste nach Alphabet                                                                                                    | ●○○ Lettura, La: F                                        | Rivista Mensile                                |                                                                   |                         |                          |
| - Sh                                                                              | European Register of Microform and Digital Masters                                                                                                    | Liste neuer EZB-Titel<br>Bibliothek                                                                                                    | Online-Verfügbarkeit: Voll<br>Constant vollter            | iexte frei zugänglich<br>xten: (1901) – (1952) |                                                                   |                         |                          |
| <u> </u>                                                                          |                                                                                                    | Kontakt                                                                                                    | Allgemeine Angaben zur C                                  | online-Ausgabe der Zeitschrift:                |                                                                   |                         |                          |
| : » EROMM Search                                                                  |                                                                                                    | Zeitschrift vorschlagen<br>Bibliothek ausschlage                                                                                                    | Titel:                                                    | Lettura, La: Rivista Mensile                   |                                                                   |                         |                          |
|                                                                                   | EDONIN Course                                                                                                    | Distriction addition                                                                                                    | Fachgebiet(e):                                            | Romanistik                                     |                                                                   |                         |                          |
| ROMM                                                                              | EKOMM Search                                                                                                    | Information & Service                                                                                                    | Schlagwort(e):                                            | Italienische Literaturwissenschaft             |                                                                   |                         |                          |
| M Search                                                                          | La lettura : rivista mensile del Corriere della Sera                                                                                                    | Hite zur EZB                                                                                                    | ZDB-Nummer:                                               | 2149619-5                                      |                                                                   |                         |                          |
| escription & Scope                                                                | Search                                                                                                    | EZB-Dienste                                                                                                    | erste Volltextausgabe:                                    | (1901)                                         |                                                                   |                         |                          |
| IM Classic                                                                        | 29 records found                                                                                                    | Pay-per-View-Angebote                                                                                                    | letzte volitextausgabe:                                   | (1902)                                         |                                                                   |                         |                          |
| ccess Interfaces                                                                  |                                                                                                    |                                                                                                    | Homepage(s):                                              | nep //emeroteca.braidense.iveva/scheda         | _testata.pnp?iD1estata=47&CodScn                                  |                         |                          |
|                                                                                   | EROMM Classic (3 records)                                                                                                    |                                                                                                    | Erscheinungsweise:                                        | retrodigitalisien                              |                                                                   |                         |                          |
| Data with EROMM<br>mendations                                                     | La lettura : rivista mensile del Corriere della Sera<br>Milano, 1901<br>III                                                                                                    |                                                                                                    | Bemerkung:                                                | Vorgesehener Digitalisiertungszeitraum: 1      | 1901-1952, die letzten 70 Jahrgänge sind aus urheberrechtlichen G | ründen nicht verfügbar. |                          |
| nents                                                                             |                                                                                                    |                                                                                                    |                                                           |                                                |                                                                   |                         |                          |
| ut EROMM                                                                          | La lettura : rivista mensile del Corriere della Sera<br>Milano, 1901                                                                                                    | (f) L'Emeroteca Digitale                                                                                                    | - Presentariose Catalana Bio                              | entra   Gurda                                  |                                                                   |                         |                          |
| nents<br>at EROMM<br>on & History<br>asse Statistics<br>ars                       | La lettura : rivista mensile del Confere della Sera<br>Milano, 1901<br>El lettura : rivista mensile del Confere della Sera<br>[Elettura : rivista mensile del Confere della Sera<br>[Eletturische Ressource] — Milano, 1901                                                                                                    | L'Emeroteca Digitale                                                                                                    | e   Presentazione   Catalogo   Birc                       | rche   Guida                                   |                                                                   |                         | -                        |
| nents<br>at EROMM<br>as History<br>ase Statistics<br>ers<br>ct                    | La lettura : rivista mensile del Confere della Sera<br>Mano 1901<br>E<br>La lettura : rivista mensile del Confere della Sera<br>[Elaktronische Ressource] — Milano, 1901<br>#                                                                                                    | Construction of the second second secon      | e   Presentacione   Catalogo   Birc<br>prriere della Sera | nche   Guide                                   |                                                                   |                         |                          |
| n & History<br>ase Statistics<br>rs<br>ct<br>Yrotection                           | La lettura : rivista mensile del Corriere della Sera<br>Mano, 1901<br>E<br>La lettura : rivista mensile del Corriere della Sera<br>[Etatonische Ressourca]. — Milano, 1901<br>E<br>Show all 3 records J                                                                                                    | Environmental Antonio Parlamente<br>Environmental Antonio Parlamente<br>Environmental<br>Environmental<br>Environm                                                                                                    | e   presentacione   Catalogo   Bre<br>stricere della Sera | nte   gués                                     |                                                                   |                         | 1                        |
| ents<br>EROMM<br>a & History<br>ses Statistics<br>rs<br>at<br>rotection<br>embers | La lettura - rivista mensile del Confere della Sera<br>Mano. 1901<br>La lettura - rivista mensile del Confere della Sera<br>(Disktronische Ressourca) Milano. 1901<br>Show all 3 records J<br>EROMM Web Search (26 records) - Page 1                                                                                                    | Coordination administration of the second second se | e ] presentazione ] Catalogo   Jaco                       | nte   Quée                                     |                                                                   |                         |                          |
| ents EROMM & History se Statistics % t rotection embers                           | La lettura : rivita mensile del Coniere della Sera<br>Mano. 1901<br>El alettura : rivita mensile del Coniere della Sera<br>[Plattonische Ressourca] — Mlano. 1901<br>El Show all 3 records J<br>EROMM Web Search (26 records) - Page 1<br>1-19 d'ila recorda                                                                                         | L'Emeroteca Digitale (province)<br>Terre lotterate and and and and and and and and and and                                                                                                    | e [prestanor   Catalogo   gre                             | eba ( guda )                                   |                                                                   |                         |                          |
| ents<br>EROMM<br>& History<br>se Statistics<br>s<br>totection<br>embers           | La lettura : rivista mensile del Corriere della Sera<br>Mano 1901<br>La lettura : rivista mensile del Corriere della Sera<br>[Elaktronische Ressource] — Milano, 1901<br>EROMM Web Search (26 records) - Page 1<br>1-00 et la recorda<br>11-20 b                                                                                                    | Contract of the second description of the second description of the se | e (presentazione) Catalogo (gior<br>mriere della Sera     | nte   guite                                    | Surgetor                                                          |                         |                          |
| t EROMM<br>t EROMM<br>a History<br>use Statistics<br>ts<br>totection<br>embers    | La lettura : rivista mensile del Corriere della Sera<br>Mano 1901<br>La lettura : rivista mensile del Corriere della Sera<br>[Elaktonische Ressource] — Milano, 1901<br>ERCOMM Web Search (26 records) - Page 1<br>1 - 90 d'Bi records<br>1 - 20 b<br>La Lettura: rivista mensile del Corriere della sera<br>Milano, 1907                            | Contract of the second design of the second design  | e [presentazione ] Catalogo ] fice<br>nrriere della Sera  | nte   guite  <br>Luigo stanye<br>Allano        | Stampstere<br>Tip, dat Corriere Sella Sera                        |                         |                          |
| ents<br>t EROMM<br>5 History<br>s<br>s<br>t<br>totection<br>embers                | La lettura : rivista mensile del Corriere della Sera<br>Mano, 1901<br>La lettura : rivista mensile del Corriere della Sera<br>[Elaktronische Ressource] — Milano, 1901<br>Show all 3 records J<br>ERCOMM Web Search (26 records) - Page 1<br>1 - 90 at 20 records<br>1 - 20 b<br>La Lettura: rivista mensile del Corriere della sera<br>Milano, 1907 | Contract of the second second  | a [Presidence Catalogo ]]ee                               | nte   guite  <br>Lungs stampe<br>Allano        | Stampatere<br>Tip: dat Corriere della Sera                        |                         |                          |
| nents<br>et EROMM<br>ase Statistics<br>irs<br>tot<br>hotection<br>lembers         | La lettura : rivista mensile del Corriere della Sera<br>Mano. 1901<br>La lettura : rivista mensile del Corriere della Sera<br>(Dektoreische Ressource) — Milano. 1901                                                                                                    | Control of the second second s | e [Prunterune   Catalogo   Ben<br>rrriere della Sera      | non guide                                      | Stampatre<br>Tip. del Corriere della Sera                         | 16Ma                    | appir                    |

# Full text accademici ad accesso free

In ambito accademico, alcuni database possono aiutare nella ricerca di materiale bibliografico disponibile in full text. Si possono usare come banche dati citazionali, ma non è raro trovare l'accesso al full text. Queste risorse sono interrogabili anche dal catalogo di Karlsruhe

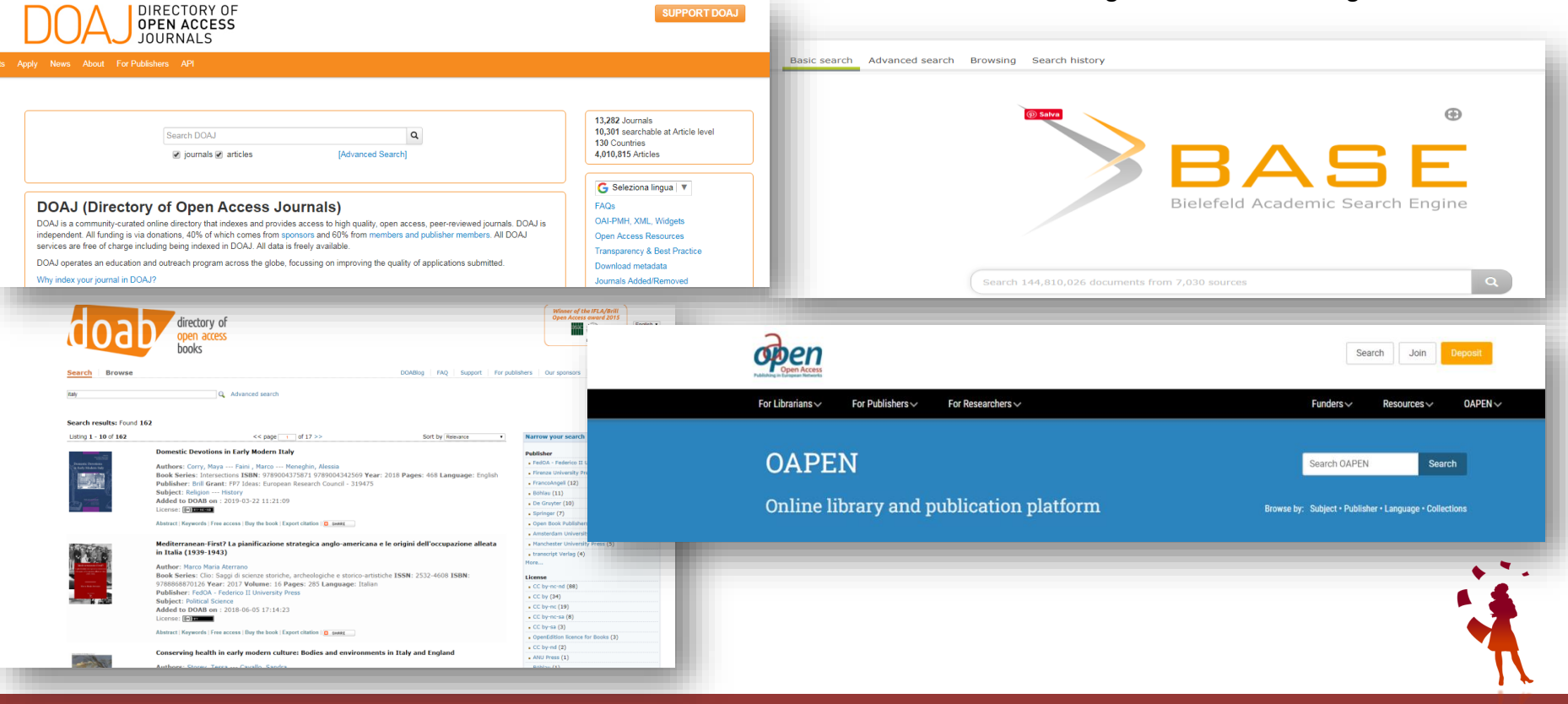

#### DOAJ: Directory of Open Access Journals https://doaj.org/

<u>DOAB</u>: OAI ebook caricati dagli editori accademici, con licenza aperta <u>https://www.doabooks.org/</u>

<u>BASE</u>: OAI Service Provider risorse accademiche, come riviste, archivi della ricerca, collezioni digitali <u>https://www.base-search.net/</u>

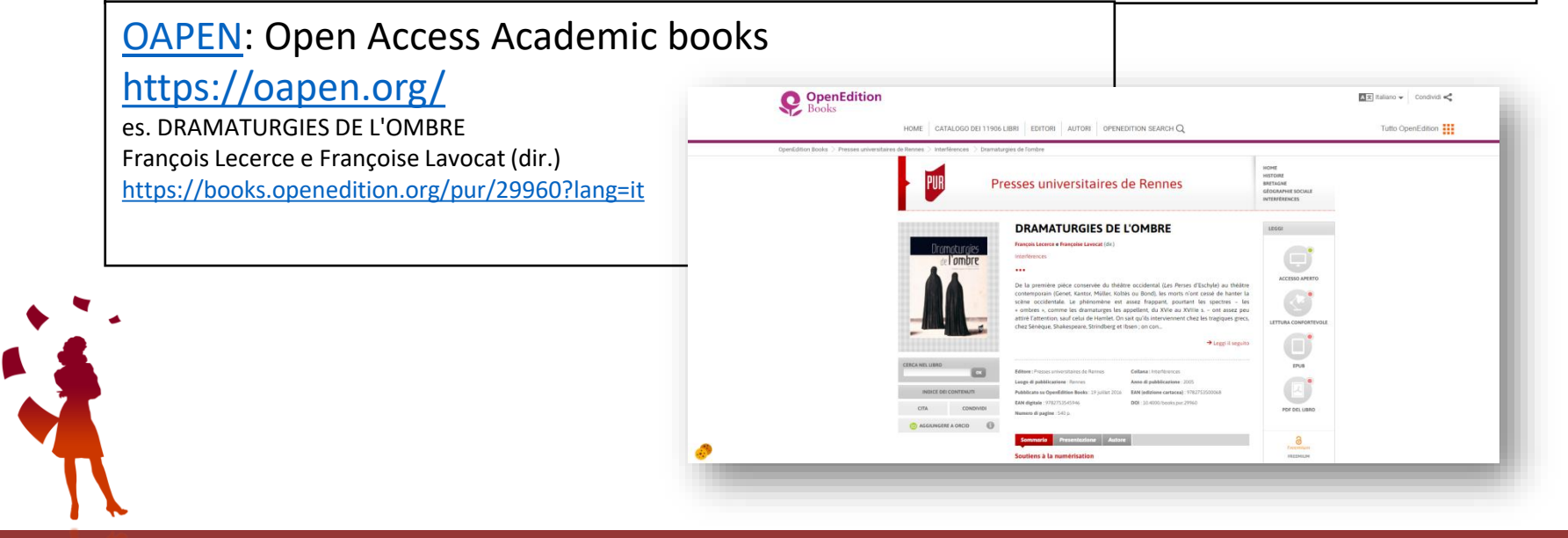

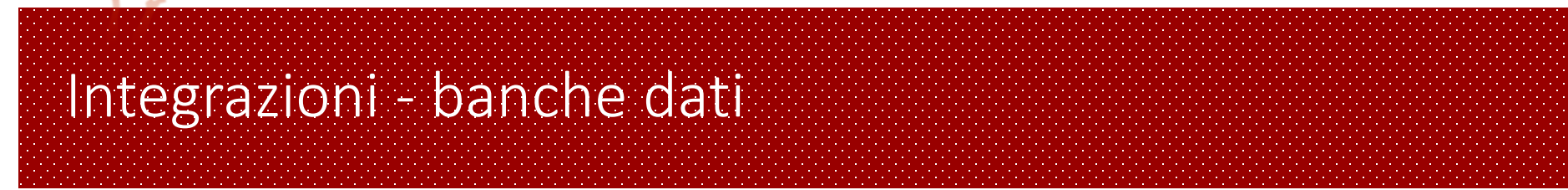

Quando la richiesta di un nostro utente non è precisa o completa, possiamo utilizzare alcune fonti accessibili gratuitamente per controllare i dati e completare la richiesta. In ambito economico e giuridico sono da segnalare le due risorse: DoGi e Essper

### DoGi

Articoli di ambito giuridico Sonopresenti anche FULL TEXT se resi disponibili dagli editori

### ESSPER –LIUC

Articoli di economia diritto e scienze sociali

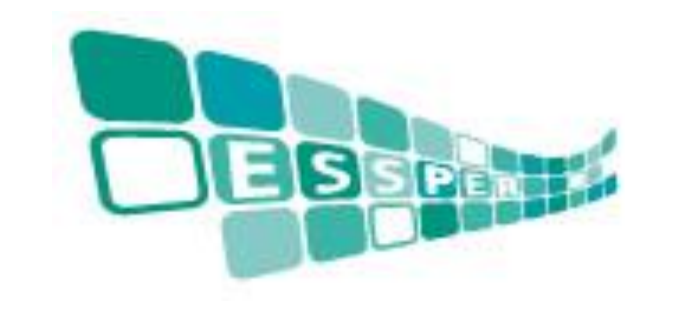

**Dottrina Giuridica** Abstract di articoli giuridici italiani

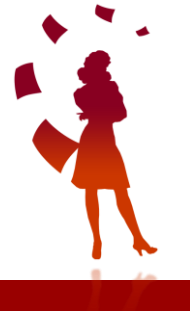

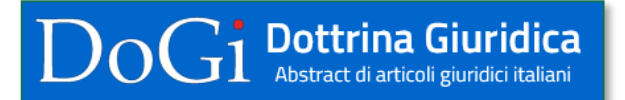

es. Marco Dugato, *L'attività bancaria e il servizio pubblico.,* «BANCA IMPRESA SOCIETÀ», 2018, 1, pp. 3 – 12

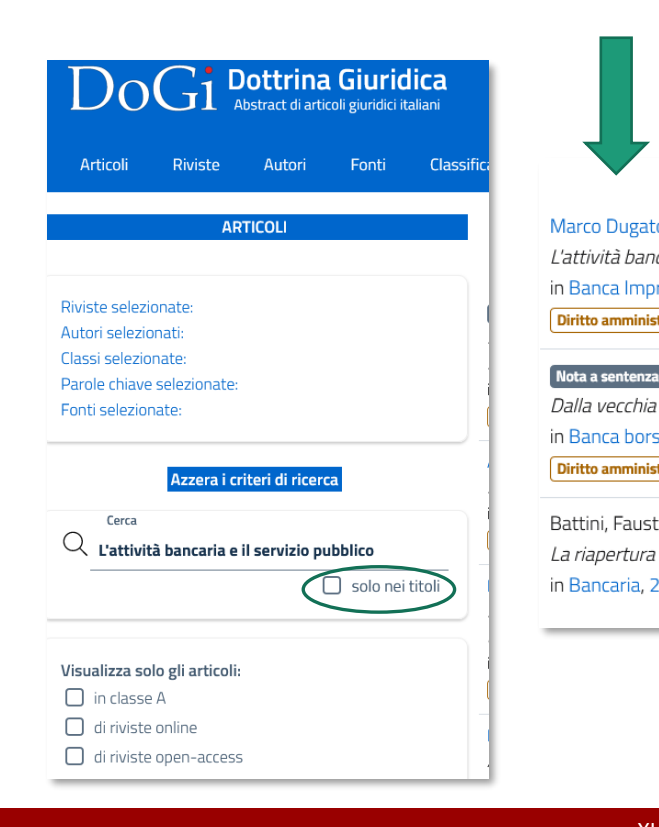

|                                                                                                    | CONTRIBUTO                             |
|----------------------------------------------------------------------------------------------------|----------------------------------------|
| Selezionare il primo titolo                                                                                                    | Contributo successivo $ ightarrow$     |
| σ                                                                                                    | Vai al fascicolo                       |
| caria e il servizio pubblico<br>resa Società, 1/2018, pp. 3-12 A<br>trativo) Diritto dell'unione europea) Sistema europeo delle banche) Attività bancaria                            | Lingua                                 |
| Ombretta Di Giovine<br>alla nuova formulazione; l' incaricato di un pubblico servizio nell' attività l<br>sa e titoli di credito, 5/1993, 2, pp. 555-561 A<br>trativo Diritto penale | Lunghezza<br>10 pagine<br>Bibliografia |
| o<br><i>di un problema: l'attività bancaria è servizio pubblico?</i><br>2/1982, pp. 148                                                                                              | a piè di pagina o nel corpo del testo  |
|                                                                                                    |                                        |
| Cliccare sul pulsante Nilde                                                                                                    |                                        |

A questo punto si aprirà la schermata di accesso a NILDE con avviso di inserimento di dati via OpenURL.

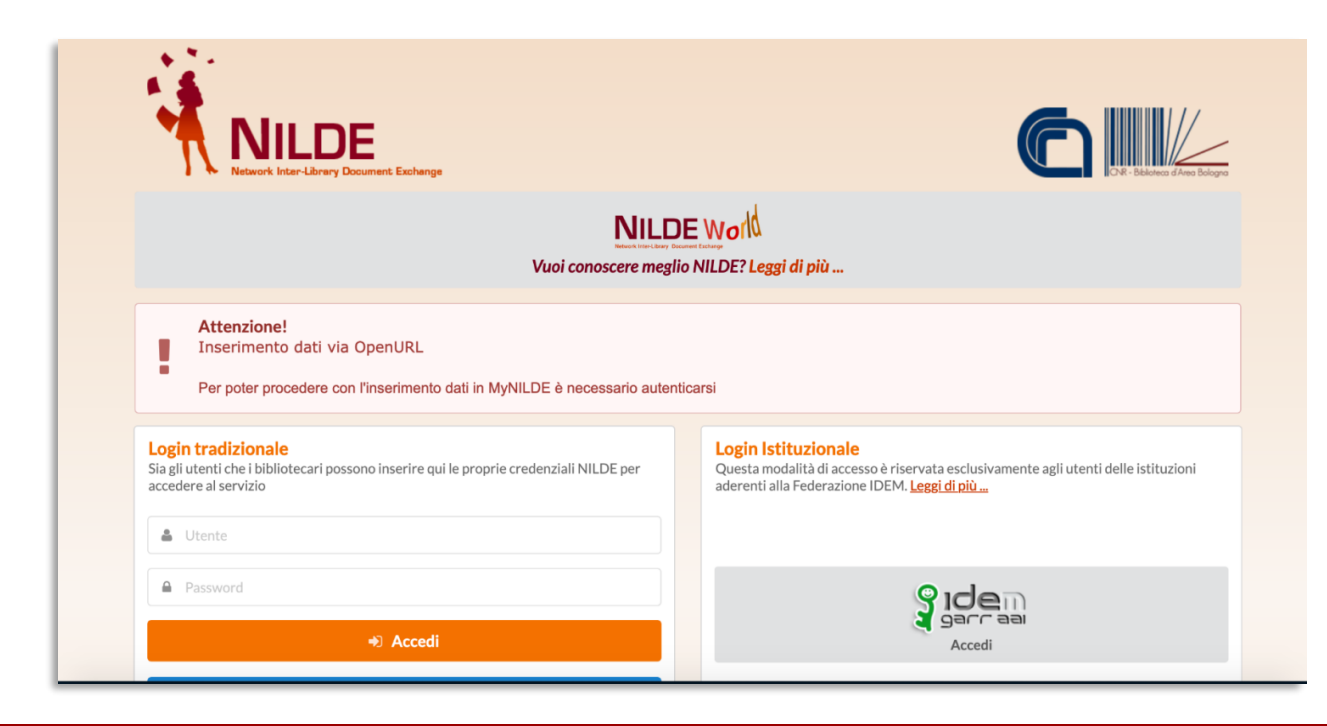

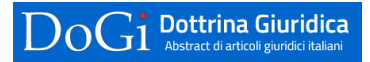

### I dati vengono importati automaticamente

|                                                                                                    |                                                                                   | Home   MyNILDE   Manuale d'uso   NILDE World   Contatti   Licen |
|----------------------------------------------------------------------------------------------------|-----------------------------------------------------------------------------------|-----------------------------------------------------------------|
| Benvenuto Sistema bibliotecario Universit                                                                                                    | a di Verona                                                                       | Ecci                                                            |
|                                                                                                    |                                                                                   |                                                                 |
|                                                                                                    |                                                                                   | 0.0                                                             |
|                                                                                                    |                                                                                   |                                                                 |
|                                                                                                    |                                                                                   |                                                                 |
| Titolo Rivista/Libro:<br>Banca impresa società                                                                                                    |                                                                                   | •                                                               |
| Titolo articolo/sezione:                                                                                                    |                                                                                   |                                                                 |
| Lattivita bancaria e il servizio pubblico                                                                                                    | A Meri andrazio                                                                   |                                                                 |
| Marco Dugato                                                                                                    | Alut dutor:                                                                       |                                                                 |
| DOI: 10. / ISSN: 1120-9453 Editore:                                                                                                    | Initiale: 3 Pag. finale: 12 Luogo di edizione: SID: www.ittig.cr PMID: Publiced & |                                                                 |
| DOI: 10, / ISSN: 1120-9453 Editore:                                                                                                    | Initiale: 3 Pag. finale: 12 Luogo di edizione: SID: www.ittig.cr PMID: Publiced 6 |                                                                 |
| DOI: 10.     /     ISSN: 1120-9453     Editore:       Verifica il tuo posseduto<br>© UNIVR                                                                 | Initiale: 3 Pag. finale: 12 Luogo di edizione: SID: www.ittig.cr PMID: Publiced & |                                                                 |
| DOI: 10. / ISSN: 1120-9453 Editore:                                                                                                    | Initiale: 3 Pag. finale: 12 Luogo di edizione: SID: www.ittig.cr PMID: Publiced C | Avanti                                                          |
| DOI: 10, / ISSN: 1120-9453 Editore:                                                                                                    | Initiale: 3 Pag. finale: 12                                                       | Avanti                                                          |
| DOI: 10. / ISSN: 1120-9453 Editore:                                                                                                    | Initiale: 3 Pag. finale: 12                                                       | Avanti 🗲                                                        |
| DOI: 10. / ISSN: 1120-9453 Editore:                                                                                                    | Initiale: 3 Pag. finale: 12                                                       | [Avant] →<br>♥ ♡                                                |
| DOI: 10. / ISSN: 1120-9453 Editore:<br>Verifica il tuo posseduto<br><u>O UNIVE</u><br>Nuale d'uso   NILDE World   Rinnovo sottoscrizioni   Contatti   Lieu | nze   Avvertenze legali                                                           | Avanti           Image: Complex Nazorado delle Ra               |

|                                                                                                    | Associazione ESSPER<br>periodici italiani di economia, scienze soci<br>Ricerca articoli<br>Cerca articoli per parole del titolo<br>LATTIVITA BANCARIA SERVIZIO<br>Film<br>Cerca articoli per autori<br>Cerca articoli per autori<br>Cerca articoli per autori | Alie e storia      Che la letteratura pendica rappresenti una delle fonti importanti per gli studi economici è cosa associata.     Metteratori che, per quanto riguarda la produzione nazionale, manchino strumenti per il receupero delle informazioni ne assa contenue.     A fonde della practa per ananto riguarda la produzione nazionale, manchino strumenti per il receupero delle informazioni ne assa contenue.     A fonde della practa mossibilità, per le renori/ficata tenogla e historianto. Insola a basso costo, nonché, ancora più importante, dal considerare la pratica della cooperazione come una tendenza struttura dei metsione di biolocario.     Italio sceli non hano la potesa della completezar appresentaro un core che ai à amplano il tentoro, astrutta del tenso agrava il interno. | Contasted Save<br>L'Associazione<br>Associaria a ESSPER<br>Biolociche aderent<br>Biolociche aderent<br>Statuto<br>Inunero de ESSPER<br>Apputamenti ESSPER<br>Coluboraziona<br>Programa gestionale<br>FAQ | richo di allarting | Invio di articali |
|----------------------------------------------------------------------------------------------------|----------------------------------------------------------------------------------------------------|----------------------------------------------------------------------------------------------------|----------------------------------------------------------------------------------------------------|--------------------|-------------------|
|                                                                                                    | Elenco autori Autore                                                                                                    | In Indexia La volonita che cha mosso è anche stata quella di realizzare un prodotto in tempi quanto Di possible brev. Di qui alcune scette di basso portifici di aggogli non sono infatti corredati da indici semantici. Di qui alcune scette di basso portifici di costruzione e continuo allineamento di un lesso comune. Lo sogolto del periodis che compenso a panei offento è completo, possono fare eccezione le recensioni, le indiriche redazionale, le lettere al drettore. ae scienze sociali                                                                                                    | Le Biblioteche aderenti                                                                                                    | a del movimento di | liberazione nelle |
| Associazione ESSPER<br>periodici italiani di economia, scienze sociali e storia                                                                                                    |                                                                                                    |                                                                                                    | Marche<br>Via Villatranca, 1<br>60122 - Ancoria<br>Archivi a cura della<br>Biblioteca <sup>3</sup> Mario Rostoni<br>dell'Università<br>Carlo Cattaneo - LIUC                                             |                    | LIUC              |
| Ordina per: Anno (discendente)   Ticlo (ascendente)   Periodico (ascendente)           Raffina il risultato per parole nel titoli.           Artico il tovati 5 (massimo 1000)           1) L'attività bancaria e il servizio pubblico<br>Banca impresa occietà - 2018           Scheda comoleta full text export citazione ACNP libri su BNCF | Cliccare su Scheda                                                                                                    | completa                                                                                                    |                                                                                                    |                    |                   |
| 2) Dalla vecchia alla nuova formulazione; fincaricalo di un pubblico servizio nell'attività bancaria ([Co<br>Banca borsa e titoli di credito - 1993  Cheven Scheda completa: full text, export citazione, ACNP, libri su BNCF                                                                                                    | mmento a), Corte di Appello di Bologna, 9 aprile 1992)                                                                                                    |                                                                                                    |                                                                                                    |                    |                   |
| 3) Natura giuridica dell'attività bancaria: da pubblico servizio in senso oggettivo ad attività d'impresa a<br>Economia e credito - 1987 Scheda completa: full text, export citazione, ACNP, libri su BNCF                                                                                                    | appartenente alla sfera del privato                                                                                                    |                                                                                                    |                                                                                                    |                    |                   |
| 4) Il diritto penale giurisprudenziale: l'attività bancaria come pubblico servizio<br>Banche e banchieri - 1962.<br>Scheda completa: fuil text, export citazione, ACNP, libri su BNCF                                                                                                    |                                                                                                    |                                                                                                    |                                                                                                    |                    |                   |
| 5) La riapertura di un problema: l'attività bancaria è servizio pubblico?<br>Bancaria - 1982<br>Scheda completa: full text, export citazione, ACNP, libri su BNCF                                                                                                    |                                                                                                    |                                                                                                    |                                                                                                    |                    |                   |

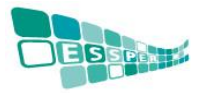

### I dati vengono importati automaticamente

| etwork Inter-Library Document Exchange                                     |                 | Home   MyNILDE   Manuale d'uso   NILDE World   Contatti   Li |
|----------------------------------------------------------------------------|-----------------|--------------------------------------------------------------|
| Benvenuto Sistema bibliotecario Università di V                            | erona           |                                                              |
|                                                                            |                 |                                                              |
|                                                                            |                 | 0 0                                                          |
| colo                                                                       |                 |                                                              |
| Titolo Rivista/Libro:                                                      |                 |                                                              |
| Banca impresa societ                                                       |                 | *                                                            |
| Titolo articolo/sezione:                                                   |                 |                                                              |
| Lattivite bancaria e il servizio pubblico                                  |                 |                                                              |
| Autore:<br>Dugato, Marco                                                   | Altri autori:   |                                                              |
| Verifica il tuo posseduto                                                  |                 |                                                              |
|                                                                            |                 |                                                              |
|                                                                            |                 | Avanti                                                       |
|                                                                            |                 |                                                              |
|                                                                            |                 |                                                              |
|                                                                            |                 | 0 0                                                          |
|                                                                            |                 |                                                              |
| uale d'uso   NILDE World   Rinnovo sottoscrizioni   Contatti   Licenze   A | vertenze legali |                                                              |
|                                                                            |                 | Biblioteca d'Area di                                         |

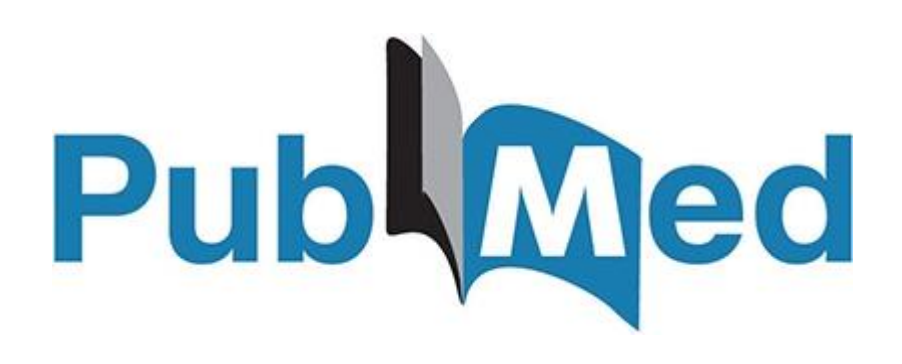

# Integrazione con NILDE

# PMID OUTSIDE TOOL

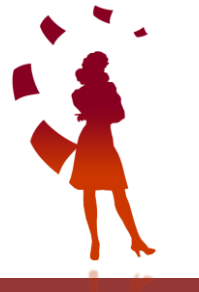

La Banca dati PubMed comprende più di 29 milioni di citazioni per la letteratura biomedica da MEDLINE, riviste di scienze della vita e libri online.

Le citazioni possono includere collegamenti a contenuti fulltext da PubMed Central e dai siti web degli editori. Ci sono due modalità per importare i metadati necessari per il completamento della richiesta su NILDE.

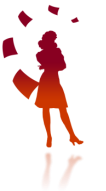

### Inserimento del codice PMID nel form di richiesta del documento

Effettuare la ricerca su Pubmed ed aprire la scheda bibliografica

dell'articolo interessato.

Copiare il codice PMID ed incollarlo all'interno del form di inserimento di nuovo riferimento su NILDE nel relativo campo PMID.

Inserito il codice, cliccare sul bottone PubMed. A questo punto si aprirà un popup di conferma per l'importazione dei dati, cliccare Ok.

In tal modo tutti i dati bibliografico, compreso l'eventuiale *abstract* verranno importati in NILDE. Best practices in **digital** health **literacy**.

| 1 | Conard | \$ |
|---|--------|----|
|   |        |    |

Int J Cardiol. 2019 Oct 1;292:277-279. doi: 10.1016/j.ijcard.2019.05.070. Epub 2019 Jun 5.

PMID: 31230937 Review

The connection between health **literacy** and health outcomes includes access and utilization of healthcare services, patient/provider interaction and self-care. **Digital** approaches can be designed to simplify or expand on a concept, test for understanding, and do not h ...

- Health Literacy and Health Information Technology Adoption: The Potential for
   a New Digital Divide.
- Cite Mackert M, Mabry-Flynn A, Champlin S, Donovan EE, Pounders K. J Med Internet Res. 2016 Oct 4;18(10):e264. doi: 10.2196/jmir.6349. Share
  - PMID: 27702738 Free PMC article.

BACKGROUND: Approximately one-half of American adults exhibit low health **literacy** and thus struggle to find and use health **information**. Low health **literacy** is associated with negative outcomes including overall poorer health. ...CONCLUSIONS: Patients with low ...

#### Technology approaches to **digital** health **literacy**.

- 3 Dunn P, Hazzard E.
- Cite Int J Cardiol. 2019 Oct 15;293:294-296. doi: 10.1016/j.ijcard.2019.06.039. Epub 2019 Jun 15. PMID: 31350037 Review.
- Share **Digital** health **literacy** is an extension of health **literacy** and uses the same operational definition, but in the context of technology. ...Health technology represents enormous promise in the building of **digital** health **literacy** skills and improve ...

| 1 | NILDE<br>Network linter-Library Document Exchange                                                        | nilde.bo.cnr.it dice                             |                | uso   NILDE World   Contatti   Licenze                                                              |
|---|----------------------------------------------------------------------------------------------------|--------------------------------------------------|----------------|----------------------------------------------------------------------------------------------------|
|   | Benvenuto Biblioteca di Area Architettura dell'Università Federico II                                    | Sei sicuro di voler importare i dati bibliografi | Ci da PubMed ? | Esci 🌩                                                                                              |
|   | Inficolo                                                                                                 |                                                  |                | 00                                                                                                  |
|   | Titolo Rivista/Libro:<br>Titolo articolo/sezione:                                                        |                                                  |                | · · ·                                                                                               |
|   | Autore:     Altri autori:       Anno:     Volume:       Fascicolo:     Pag. iniziale:       Pag. finale: | SID: PMID: 31230937 PubL@ed G                    |                |                                                                                                    |
|   |                                                                                                    |                                                  |                | Avanti                                                                                              |
| • |                                                                                                    | 1                                                |                | 00                                                                                                  |
|   | Dopo aver inserito<br>pulsante PubMed e                                                                  | il PMID, cliccare sul<br>e confermare            | C              | Biblioteca Dario Nobili<br>Coneglo Nazionale delle Rombe<br>Ano Territoriale di Ricerca di Biologna |
|   |                                                                                                    |                                                  |                |                                                                                                    |

# I dati vengono importati automaticamente

| -  | NILDE                                                                                                    |                                                                                               |
|----|----------------------------------------------------------------------------------------------------|-----------------------------------------------------------------------------------------------|
|    | Network Inter-UBnery Document Exchange                                                                                                    | Home   MyNILDE   Manuale d'uso   NILDE World   Contatti   Licenze                             |
| 1, | Benvenuto Biblioteca di Area Architettura dell'Università Federico II                                                                                                    | Esci 🖝                                                                                        |
|    |                                                                                                    |                                                                                               |
|    |                                                                                                    | 0 0                                                                                           |
|    | Articolo                                                                                                    |                                                                                               |
|    | Titolo Rivista/Libro:         International journal of cardiology         Titolo articolo/sezione:         Best practices in digital health literacy         Autore:       Altri autori:         Conard S         Anno:       2019         Volume:       292         Fascicolo:       Pag. iniziale:         277       Pag. finale:         279       Dol: 10, 1016 / j./jcard.         ISSN:       0167-5273         Editore:       Luogo di edizione:         Netherlands       SID:         Entrez:Publ       PMID:         31230937       Publiced C | · · · · · · · · · · · · · · · · · · ·                                                         |
|    |                                                                                                    | Avanti →                                                                                      |
|    | le d'uso   NILDE World   Rinnovo sottoscrizioni   Contatti   Licenze   Avvertenze legali<br>III工                                                                                                    | Biblioteca Dario Nobili<br>Crinigle Nazorde idel Rande<br>Ano Tentorio di Ricerco di Biologno |

### Outside tool

Ouside tool è uno strumento presente in PubMed che permette di implementare servizi basati su OpenURL, creando un link in ogni record PubMed che rimanda alle risorse messe a disposizione dall'istituzione per i propri utenti. Per attivare l'Outside tool è necessario

• collegarsi a questo indirizzo:

#### https://pubmed.ncbi.nlm.nih.gov/?otool=itnilde

- eseguire una ricerca libera, dalla lista dei risultati ottenuti cliccare sul titolo dell'articolo per entrare nella pagina del record bibliografico
- cliccare sull'icona NILDE-Bibliosan

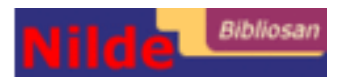

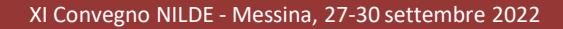

### Outside tool

Format: Abstract -

Adv Biosyst. 2020 Apr;4(4):e1900264. doi: 10.1002/adbi.201900264. Epub 2020 Feb 18.

### A Glial-Silicon Nanowire Electrode Junction Enabling Differentiation and Noninvasive Recording of Slow Oscillations from Primary Astrocytes.

Saracino E<sup>1</sup>, Maiolo L<sup>2</sup>, Polese D<sup>2</sup>, Semprini M<sup>3</sup>, Borrachero-Conejo Al<sup>4</sup>, Gasparetto J<sup>1</sup>, Murtagh S<sup>1</sup>, Sola M<sup>1</sup>, Tomasi L<sup>1</sup>, Valle F<sup>4</sup>, Pazzini L<sup>2</sup>, Formaggio F<sup>5</sup>, Chiappalone M<sup>3</sup>, Hussain S<sup>6</sup>, Caprini M<sup>5</sup>, Muccini M<sup>4</sup>, Ambrosio L<sup>7</sup>, Fortunato G<sup>2</sup>, Zamboni R<sup>1</sup>, Convertino A<sup>2</sup>, Benfenati V<sup>1</sup>.

#### Author information

#### Abstract

The correct human brain function is dependent on the activity of non-neuronal cells called astrocytes. The bioelectrical properties of astrocytes in vitro do not closely resemble those displayed in vivo and the former are incapable of generating action potential; thus, reliable approaches in vitro for noninvasive electrophysiological recording of astrocytes remain challenging for biomedical engineering. Here it is found that primary astrocytes grown on a device formed by a forest of randomly oriented gold coated-silicon nanowires, resembling the complex structural and functional phenotype expressed by astrocytes in vivo. The device enables noninvasive extracellular recording of the slow-frequency oscillations generated by differentiated astrocytes, while flat electrodes failed on recording signals from undifferentiated cells. Pathophysiological concentrations of extracellular potassium, occurring during epilepsy and spreading depression, modulate the power of slow oscillations generated by astrocytes. A reliable approach to study the role of astrocytes function in brain physiology and pathologies is presented.

© 2020 WILEY-VCH Verlag GmbH & Co. KGaA, Weinheim.

KEYWORDS: astrocytes; extracellular recording; gold coated silicon nanowires; nanostructured electrode array; slow oscillations

PMID: 32293156 DOI: 10.1002/adbi.201900264

Scheda di record bibliografico nella banca dati PubMed con a destra l'icona NILDE-Bibliosan

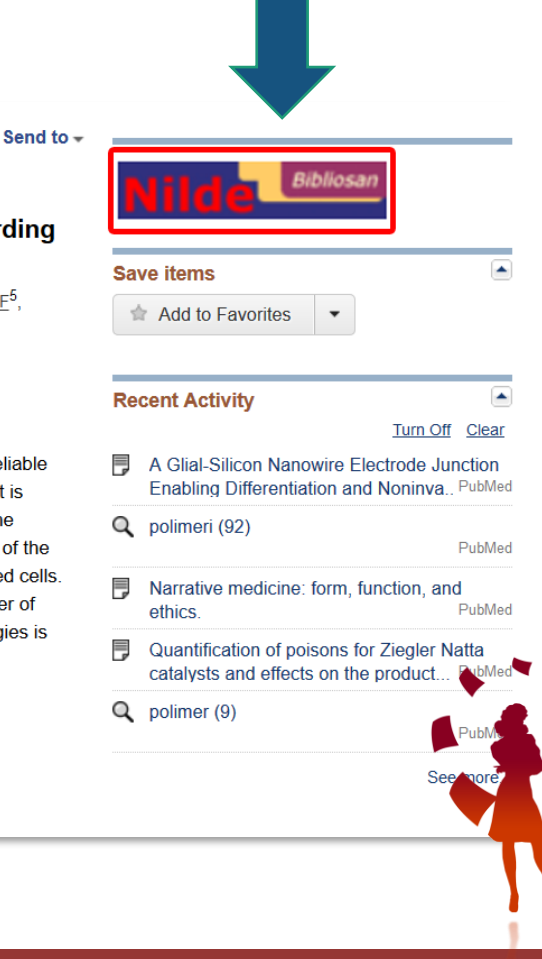

#### Collegarsi a <u>http://www.ncbi.nlm.nih.gov</u>, cliccare su **My NCBY** in alto a destra e inserire username e

| password nel box che                                                       | e comparirà:                                                                                                    |                                                                                                    |                                    | /      |
|----------------------------------------------------------------------------|----------------------------------------------------------------------------------------------------|----------------------------------------------------------------------------------------------------|------------------------------------|--------|
| S NCBI Resources I fine for D                                              |                                                                                                    | spinner My NOB                                                                                      | Sign Out                           |        |
| Publiced.gov Publice<br>Schools insule of reach<br>Schools insule of reach | Advanced                                                                                                    | Search                                                                                              | Sign in to NCBI                    | Soogle |
|                                                                            | PubMed                                                                                                    |                                                                                                    | Sign in with                       |        |
|                                                                            | Publiked comprises more than 21 million obtainers for ba<br>and online bonks. Obtainers may include trike to full-test | amedical Merature from NLCONL, Me science jour<br>content from PubMed Central and publicher web sit | See more 3rd party sign in options | Common |
| Using PubMed                                                               | PubMed Tools                                                                                                    | More Resources                                                                                      | OR                                 |        |
| Publied Quick Start Cuide                                                  | Publied Mobile                                                                                                    | MeSH Database                                                                                       | on a                               |        |
| Full Text Articles                                                         | Single Citation Matcher                                                                                                | Journals In NCBI Databases                                                                          | Sign in directly to NCBI           |        |
| PubMed FAQs                                                                | Balch Citation Malcher                                                                                                 | Clinical Trials                                                                                     | NCBI Username                      | V      |
| Pub Ved Tutorials                                                          | Clinical Querles                                                                                                    | E Utilities                                                                                         |                                    |        |
| New and Noteworthy                                                         | Topic-Specific Queries                                                                                                 | LinkOut                                                                                             | Password                           |        |
|                                                                            |                                                                                                    |                                                                                                    | 🗌 Keep me signed in                |        |
|                                                                            |                                                                                                    |                                                                                                    | Sign In                            |        |
|                                                                            |                                                                                                    |                                                                                                    | Forgot NCBI username or password?  |        |
|                                                                            |                                                                                                    |                                                                                                    | Register for an NCBI account       |        |
|                                                                            |                                                                                                    |                                                                                                    |                                    |        |
| Π                                                                          |                                                                                                    |                                                                                                    |                                    |        |

Cliccare nuovamente su My NCBY per entrare nel proprio account e poi su NCBI Site Preferences:

| Search NCBI databases                                                                                                    |           | × | Saved Searches                                                                                                    |
|----------------------------------------------------------------------------------------------------|-----------|---|----------------------------------------------------------------------------------------------------|
| Search : PubMed V                                                                                                    |           |   | You don't have any saved searches yet.                                                                                                    |
| Sea                                                                                                    | arch      |   | Go and create some saved searches in PubMed or our other databases.                                                                                                    |
| то на особово о поперадо.                                                                                                    |           |   | Collections                                                                                                    |
| My Bibliography                                                                                                    |           | × | All bibliographies and Other citations are now in <u>My Bibliography</u>                                                                                                    |
|                                                                                                    |           |   | TOPOO NOTIOON NOTIOO                                                                                                    |
| Your bibliography contains no items.                                                                                                    |           |   | Favorites edit 0 OPrivate Standard                                                                                                    |
| Your bibliography contains <b>no items</b> .<br>Your bibliography is <b>private</b> .<br><u>Manage My Biblio</u>                                                                                                    | ography » | - | Connection Name         rems         Settings/Sharing         type           Favorites         edit         0         Private         Standard           Manage Collections »                                                                                        |
| Your bibliography contains no items.<br>Your bibliography is private.<br>Manage My Biblio<br>Recent Activity                                                                                                    | ography » | × | Conection name     rems     Settings/sharing     type       Eavorites     edit     0     Private     Standard       Manage Collections x                                                                                                    |
| Your bibliography contains no items.<br>Your bibliography is private.<br>Manage My Biblio<br>Recent Activity<br>Time Database Type Ter                                                                                          | ography » | × | Conection name     rems     Settings/sharing     type       Eavorites     edit     0     Private     Standard       Manage Collections »         Filters       Filters for:     PubMed                                                                               |
| Your bibliography contains no items.<br>Your bibliography is private.<br>Recent Activity           Time         Database         Type         Ter           06:42 AM         GEO DataSets         search         digital health | ography » | × | Conection name     tems     Settingschang     type       Eavorites     edit     0     Private     Standard       Manage Collections »         Filters       Filters for:     PubMed                                                                                  |
| Your bibliography contains no items.<br>Your bibliography is private.<br>Manage My Biblio<br>Recent Activity<br>Time Database Type Ter<br>06:42 AM GEO DataSets search digital health                                           | rm        | × | Conection name     tems     Settingschannig     type       Eavorites     edit     0     Private     Standard       Manage Collections »       Filters       Filters       You do not have any active filters for this database.       Add filters for this database. |

# Cliccare su **PubMed Preferences > Outside Tool** >selezionare **Nilde-Bibliosan** dall'elenco e premere sul bottone **Save**

| Note: Your account passwo | rd, email address, and linked accounts are managed in the <u>Account Settings</u> page. You can also access<br>a top right of NCBI web pages |
|---------------------------|----------------------------------------------------------------------------------------------------|
| Common Preferences        | e top nght of NODI web pages.                                                                                                    |
| Username                  | citera72@gmail.com                                                                                                    |
| Highlighting              | Bold                                                                                                    |
| Shared Settings           | None                                                                                                    |
| PubMed Preferences        |                                                                                                    |
| Filters & Icons           | None Selected                                                                                                    |
| Outside Tool              | Nilde - Bibliosan                                                                                                    |
| Author information        | Off                                                                                                    |
| Result Display Settings   | Summary                                                                                                    |
| PMC Preferences           |                                                                                                    |
| Article View              | Remember last selection                                                                                                    |
| Gene Preferences          |                                                                                                    |
| Filters & Icons           | None Selected                                                                                                    |
| Result Display Settings   | Full Report ; Minimized section(s): none; 20; Relevance                                                                                      |

A questo punto si può eseguire una ricerca libera, selezionare il titolo desiderato e cliccando sull'icona **Midd** 

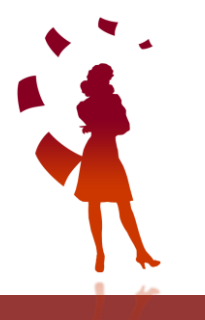

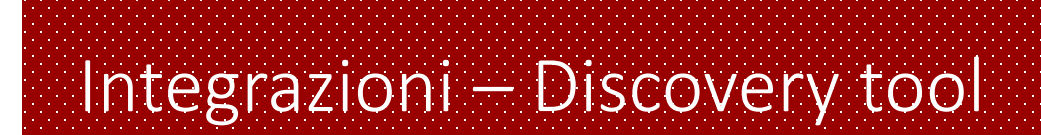

XI Convegno NILDE - Messina, 27-30 settembre 2022

## **Discovery CNR**

| New Search Online resources CNR Home |                                                                                                    | Sign In | i Folder | Preferences | Language • | Help E |
|--------------------------------------|----------------------------------------------------------------------------------------------------|---------|----------|-------------|------------|--------|
| Ô                                    |                                                                                                    |         |          |             |            |        |
|                                      | Searching: CNR Discovery Service. The Bach Reader: A Life of Johann Sebastian Bach x Soarch Create Alert ? Search Options + Besic Search Advanced Search, Search History |         |          |             |            |        |
|                                      |                                                                                                    |         |          |             |            |        |
|                                      |                                                                                                    |         |          |             |            |        |
| Top of Page                          | App Store Policy   EBSCO Connect   Privacy Policy   AB Testing   Terms of Use   Copyright   Cookie Policy   Contact Us                                                   |         |          |             |            |        |
|                                      | <ul> <li>powered by EBSCOhoat</li> <li>2002 EBSCO Industries, Inc. All rights reserved.</li> </ul>                                                                       |         |          |             |            |        |
|                                      |                                                                                                    |         |          |             |            |        |

Il Discovery EDS di EBSCO consente agli utenti istituzionali di accedere a risorse digitali in full text o, in mancanza delle licenze, a servizi aggiuntivi, tra i quali la possibilità di richiedere un articolo tramite NILDE.

XI Convegno NILDE - Messina, 27-30 settembre 2022

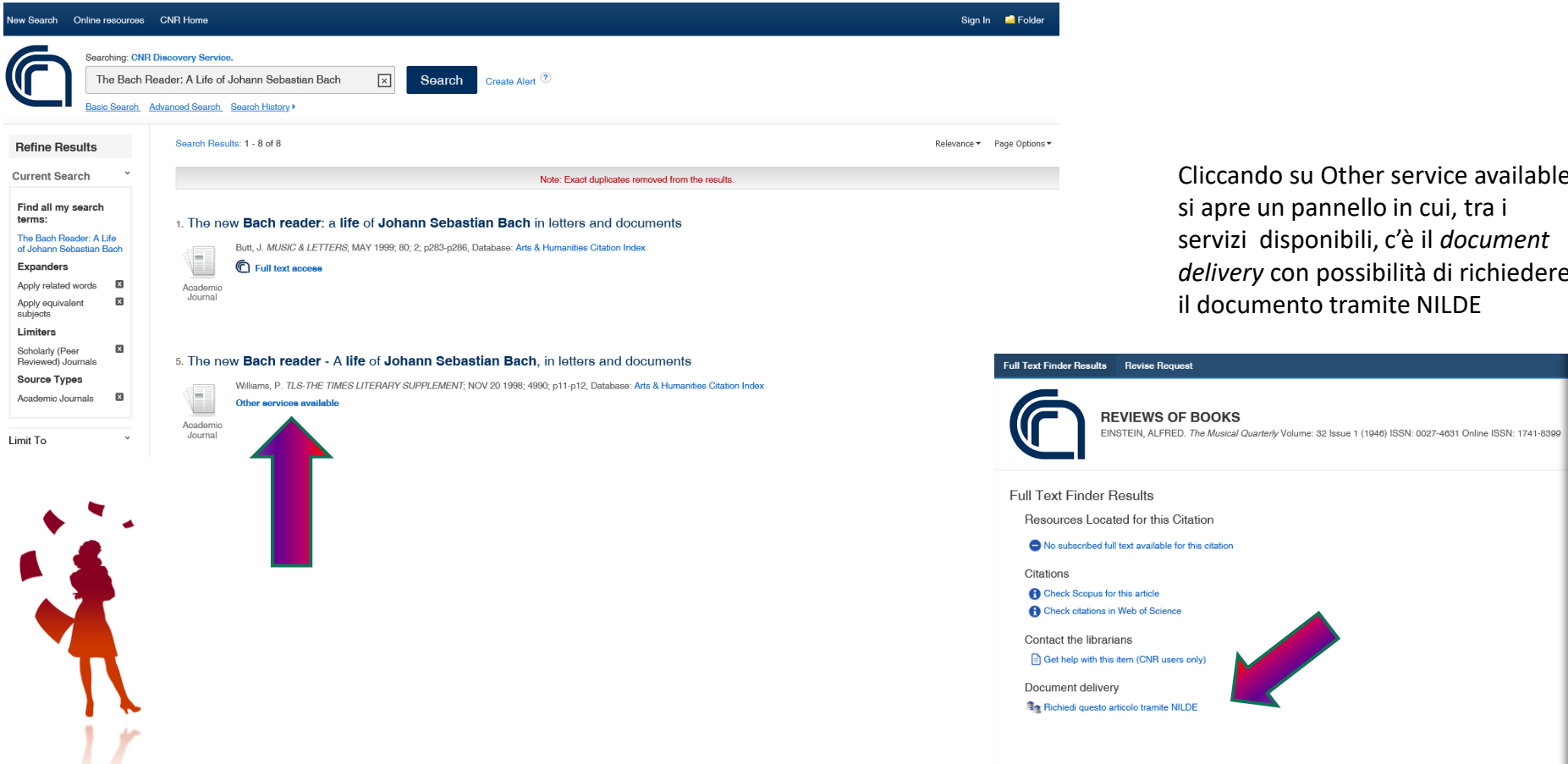

Cliccando su Other service available si apre un pannello in cui, tra i servizi disponibili, c'è il document delivery con possibilità di richiedere il documento tramite NILDE

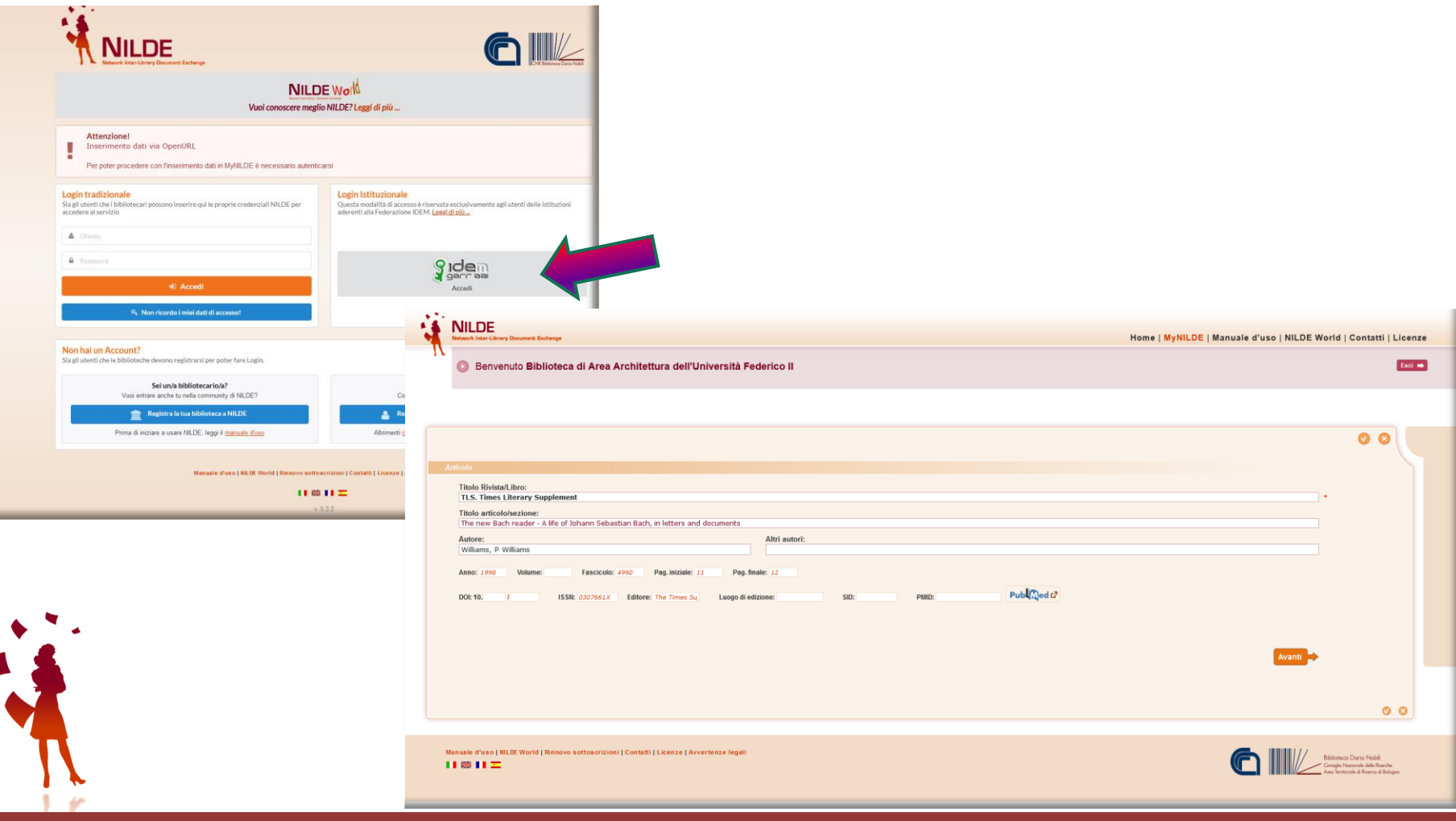

XI Convegno NILDE - Messina, 27-30 settembre 2022

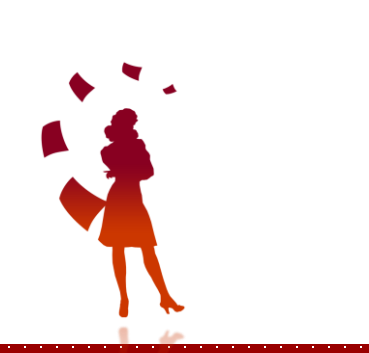

Estensioni (Plug-in)

| EndN                                                                      | <b>ote</b> <sup>™</sup> Click |
|---------------------------------------------------------------------------|-------------------------------|
| Formerly Ko                                                               | opernio                       |
| Research faster.<br>One-click access<br>to millions of<br>research papers | View PDF                      |

 EndNote Click (precedentemente Kopernio) è un'estensione gratuita (plug-in) del browser (Firefox, Google Chrome e Microsoft Edge) prodotta da Clarivate Analytics, per accedere in modo semplice e veloce ai PDF degli articoli scientifici. È possibile registrarsi e installare il plug-in all'indirizzo: <<u>EndNote</u> <u>Click</u>>

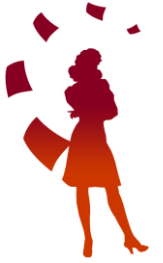

EndNote Click è integrato con Web of Science, Pubmed e Google Scholar e si attiva **SOLO** quando l'utente visualizza un contenuto accademico che presenta un **DOI** o un **PMID** in una qualsiasi pagina web: prima tenta di recuperare il PDF dal sito dell'editore utilizzando il DOI/PMID e, nel caso non riesca, verifica se esiste una versione alternativa Open Access auto-archiviata in qualche repository Open Access dagli autori stessi. Se la ricerca fallisce anche in questo caso,EndNote Click verifica che l'utente abbia un Link Resolver (es.: Sfx, A-Link) e restituisce i metadati necessari a richiamare il menu dei servizi associati al Link Resolver, tra cui la possibilità di generare una richiesta verso NILDE attraverso il protocollo OpenURL.

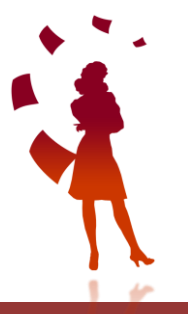

Web of Science

Dopo aver istallato l'estensione è possibile registrarsi a **EndNote Click** utilizzando qualsiasi indirizzo email valido (istituzionale o personale).

Successivamente si sceglierà l'istituzione di appartenenza ed eventualmente il proprio ruolo al'interno de campo "**Personal Details**". All'atto dell'iscrizione è possibile scegliere la possibilità di salvare in automatico i Pdf trovati all'interno del **Locker**, il Reference Manager di **EndNote**.

| EndNote Click |                      |                                       | Alm                  |
|---------------|----------------------|---------------------------------------|----------------------|
|               | 🕑 Install            | 2 Account                             | (3) Institution      |
|               | Crea                 | ate your EndNote Click a              | ccount               |
|               | Al                   | ready have a EndNote Click account? § | ignin                |
|               | First name           | Last name                             |                      |
|               | Email address        |                                       |                      |
|               |                      |                                       |                      |
|               | Enter a new password |                                       |                      |
|               | K Back               | Create my End                         | Note Click account > |
|               |                      | terms of use and privacy policy       |                      |

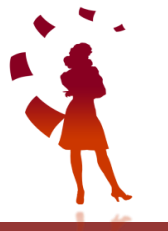

Account

Customise

Sempre nei Settings, alla voce Customize nel

menu a sinistra, è possibile:

- selezionare il Database di ricerca preferito tra WoS, PubMed o Google Scholar
- selezionare dal menu a tendina il reference manager preferito tra EndNote, Mendeley, Zotero etc.
- scegliere lo stile della citazione
- Integrazione con Dropbox (solo per account Premium)
- dati contenuti in Account e Customize, sono modificabili in qualunque momento accedendo ad essi dalla voce Setting nel menu principale del Locker.

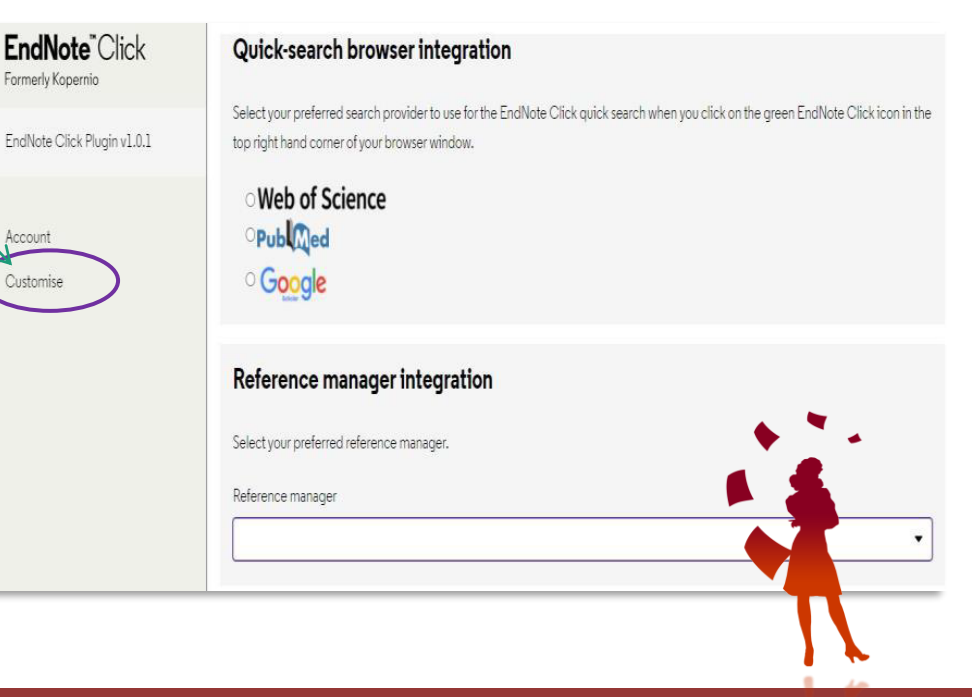

#### II Locker

Il Locker é uno spazio dedicato all'utente in cui é possibile visualizzare i pdf salvati ordinandoli per tags, per anno di pubblicazione e per rivista. In basso a destra, sotto a ogni pdf, sono presenti 3 icone: la prima serve per copiare il riferimento bibliografico, la seconda per aggiungere tags e la terza per eliminare l'articolo. In *History* si possono consultare i pdf degli articoli rimossi dal Locker eliminabili definitivamente, per recuperare spazio, oppure ripristinati.

| C. O. Barnes et al.                                    |                                                                                                    |                                                                   |
|--------------------------------------------------------|----------------------------------------------------------------------------------------------------|-------------------------------------------------------------------|
| Vature (2020)                                          |                                                                                                    |                                                                   |
|                                                        |                                                                                                    |                                                                   |
| O Save                                                 | to Looker                                                                                                    |                                                                   |
| <b>O</b> save 1                                        | to Locker                                                                                                    |                                                                   |
|                                                        |                                                                                                    |                                                                   |
| Always s                                               | save to Locker                                                                                                    |                                                                   |
| EN                                                     | Q Search your locker                                                                                                    |                                                                   |
|                                                        |                                                                                                    |                                                                   |
|                                                        |                                                                                                    |                                                                   |
| Recent                                                 | Favourite 📋 + Add tag                                                                                                    |                                                                   |
| Recent                                                 | Favourite 😑 + Add tag                                                                                                    |                                                                   |
| Recent<br>By Year                                      | Favourite 🗎 + Add tag                                                                                                    |                                                                   |
| Recent<br>By Year<br>By Journal                        | Favourite 🗎 + Add tag                                                                                                    |                                                                   |
| Recent<br>By Year<br>By Journal<br>History             | Favourite + Add tag Just added                                                                                                    | Ope_1656.org 90.503(p.4566-030-2452)                              |
| Recent<br>By Year<br>By Journal<br>History<br>Settings | Favourite + Add tag<br>Just added                                                                                                    | Rps.,1866.095/10.3038,047586-020-28523                            |
| Recent<br>By Year<br>By Journal<br>History<br>Settings | Favourite + Add tag Just added <u>natureresearch</u> Supplementary information SARS-CoV-2 neutralizing antibo                                                                                                    | npulseurgronooguensee ooo assa<br>ody<br>trategies                |
| Recent<br>By Year<br>By Journal<br>History<br>Settings | Favourite + Add tag<br>Just added<br>Supplementary information<br>SARS-CoV-2 neutralizing antibod<br>structures inform therapeutic s                                                                                                    | nps.(text.org/10.50380-41586 020 28021<br>ody<br>trategies        |
| Recent<br>By Year<br>By Journal<br>History<br>Settings | Favourite + Add tag<br>Just added<br><u>nature research</u><br>Supplementary information<br>SARS-CoV-2 neutralizing antibod<br>structures inform therapeutic s<br>SARS-CoV-2 neutralizing antibody structures infor<br>C. O. Barnes et al. | ngan (Mark ang Wassington Hose and 2002 2002)<br>bdy<br>trategies |

### Come cercare un articolo su Web of Science

La ricerca può partire direttamente dal sito di WoS o dalla barra di ricerca veloce di EndNote Click, integrato con la banca dati preferita in Settings.

In Web of Science per far funzionare EndNote Click

bisogna entrare dentro la pagina del record bibliografico. EndNote Click inizierà la ricerca, e se questa va a buon fine, cliccando su View PDF si aprirà il visualizzatore pdf del Locker. In caso contrario, è in grado di richiamare attraverso il Link resolver dell'istituzione, il menu dei servizi disponibili per quella risorsa tra cui il pulsante di richiesta su NILDE. Cliccando sul bottone, si effettua il login in NILDE e compariranno tutti i metadati necessari per effettuare una richiesta alla propria biblioteca.

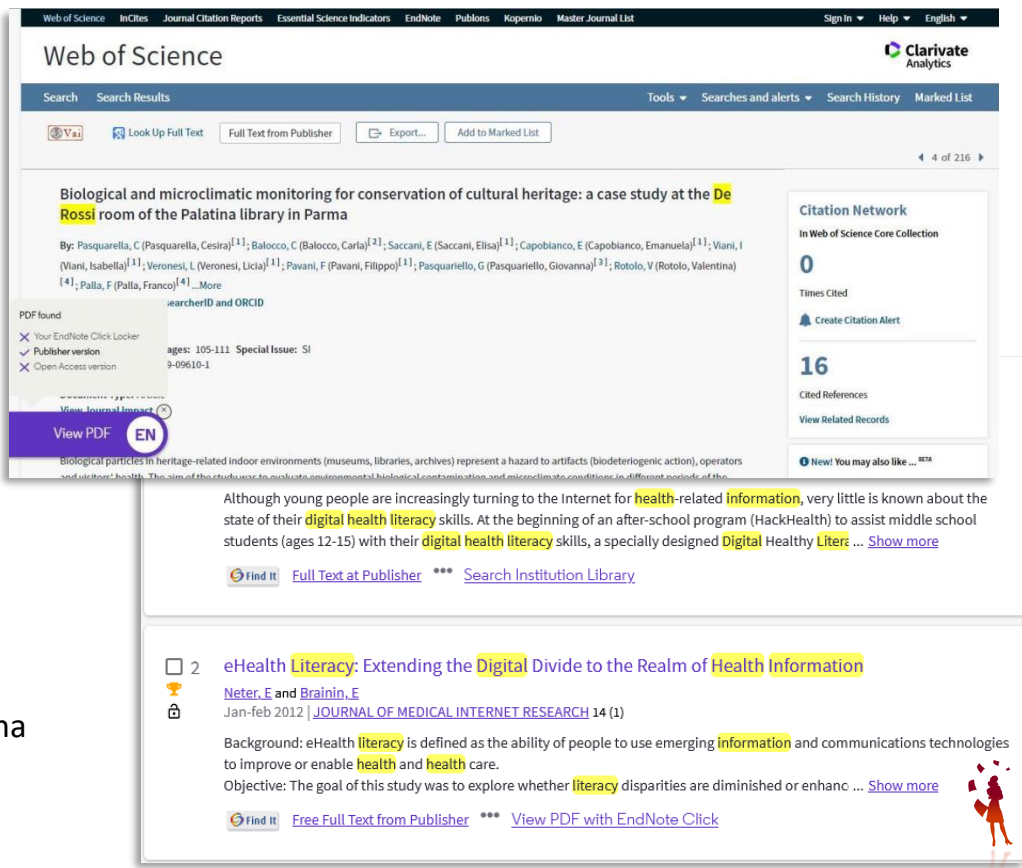

#### Come cercare un articolo Pubmed

Su PubMed, **EndNote Click** ricerca i pdf in modo automatico.

EndNote Click consente la ricerca full text degli articoli direttamente dalle piattaforme editoriali. Nel caso non si abbiano i diritti di accesso per accedere al full-text di una risorsa bibliografica ovvero non vi sia un contratto di abbonamento per quella risorsa), EndNote Click riesce a trovare le versioni Open Access depositate dall'autore oppure è in grado di richiamare attraverso il Link resolver dell'istituzione, il menu dei servizi disponibili per quella risorsa tra cui il pulsante di richiesta su NILDE.

| Pub Med.gov                    | digital health information literacy                                                                                                    | × Search                                                                          |
|--------------------------------|----------------------------------------------------------------------------------------------------|-----------------------------------------------------------------------------------|
|                                | Advanced Create alert Create RSS                                                                                                    | User Guide                                                                        |
|                                | Save Email Send to                                                                                                    | Sorted by: Best match Display options                                             |
| MY NCBI FILTERS 🖪              | 632 results                                                                                                    | <pre></pre>                                                                       |
| ESULTS BY YEAR                 | Best practices in <b>digital health literacy</b>                                                                                                    |                                                                                   |
| <i>«</i> <sup>*</sup> <u>ل</u> | Conard S.     Cite Int Cardiol. 2019 Oct 1:292:277-279. doi: 10.1016/j.i     PMID: 31230937 Review.     Share     The connection between health literacy and health o | jcard.2019.05.070. Epub 2019 Jun 5.<br>utcomes includes access and utilization of |
| L996 2021<br>TEXT AVAILABILITY | healthcare services, patient/provider interaction and se<br>addressed, and an engagement strategy has been dep<br>Search library                                      | If-careOnce the emotional state has been loyed the fin                            |
| Abstract                       | Health Literacy and Health Information                                                                                                    | Technology Adoption: The Potential for                                            |
| Free full text                 | 2 a New Digital Divide.<br>Cite Mackert M, Mabry-Flynn A, Champlin S, Donovan EE.                                                                                     | Pounders K.                                                                       |
| Full text                      | J Med Internet Res. 2016 Oct 4;18(10):e264. doi: 10.2:<br>Share                                                                                                    | 196/jmir.6349.                                                                    |
| ARTICLE ATTRIBUTE              | PMID: 27702738 Free PMC article.<br>BACKGROUND: Approvimately one-half of American a                                                                                  | dults exhibit low <b>health literacy</b> and thus struggle                        |
| Associated data                | to find and use health information. Low health litera<br>overall poorer health                                                                                        | acy is associated with negative outcomes including                                |
| ARTICLE TYPE                   | View PDF                                                                                                    |                                                                                   |
| Books and Documents            |                                                                                                    |                                                                                   |

### Wikipedia - EndNote CLICK (formerly Kopernio)

Su Wikipedia, passando il puntatore del mouse sui rimandi di nota all'interno della pagina, **EndNote Click** si attiva e propone il bottone per accedere al PDF o ai servizi di link resolver istituzionali compreso il pulsante NILDE se attivato.

| pundernia dei 2015 2020                                                                                                    |                                                                                       | 170 - C                                                                                             |                                                                              |                                                  |
|----------------------------------------------------------------------------------------------------|---------------------------------------------------------------------------------------|----------------------------------------------------------------------------------------------------|------------------------------------------------------------------------------|--------------------------------------------------|
| A marzo 2020 il tasso di mortalità e di mo<br>mortalità tende a cambiare nel tempo, la<br>definita. <sup>[21][22]</sup> Tuttavia, la ricerca prelimir<br>2020, l'OMS ha suggerito che questo vale | ^(EN) Lionel F<br>Papaïx, Using<br>Fatality Ratio<br>vol. 9, n. 5, 20<br>DOI:10.3390/ | Roques, Etienne K<br>I Early Data to Est<br>from COVID-19 ir<br>)20/5, pp. 97,<br>biology9050097. t | Klein e Julien<br>timate the Actu<br>n France, in Bio<br>JRL consultato il 9 | al Infection<br>logy, lattia d<br>maggio y su 55 |
| stime sulla letalità potrebbero essere trop                                                                                                    | 2020.                                                                                 | View PDF                                                                                            |                                                                              | e le int                                         |
| dunque, un tasso di letalità (la mortalità ti                                                                                                    |                                                                                       |                                                                                                    |                                                                              | sintom                                           |
| sintomatici della provincia di Hubei.[25] II 1                                                                                                    |                                                                                       |                                                                                                    |                                                                              | esi forr                                         |
| (IFR, per infection fatality ratio) dello 0,8%                                                                                                    | ,[26]                                                                                 |                                                                                                    |                                                                              |                                                  |

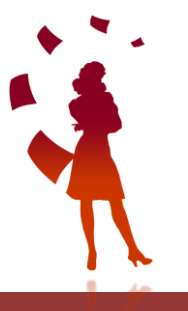

Zotero è un software *open source* per la gestione di riferimenti bibliografici e dei materiali ad essi correlati (es.: file in formato PDF), scaricabile dal sito:

### https://www.zotero.org/

È possibile richiedere alla biblioteca con NILDE un riferimento bibliografico che è stato inserito nel proprio Zotero. Per configurare NILDE con Zotero è necessario aprire l'applicazione, andare su Modifiche < Preferenze <Avanzate e sotto la voce OpenURL scegliere Custom e quindi inserire manualmente l'indirizzo dell' OpenUrl Resolver di NILDE:

### https://nilde.bo.cnr.it/openurlresolver.php

Dopo aver inserito tali dati cliccare su Ok.

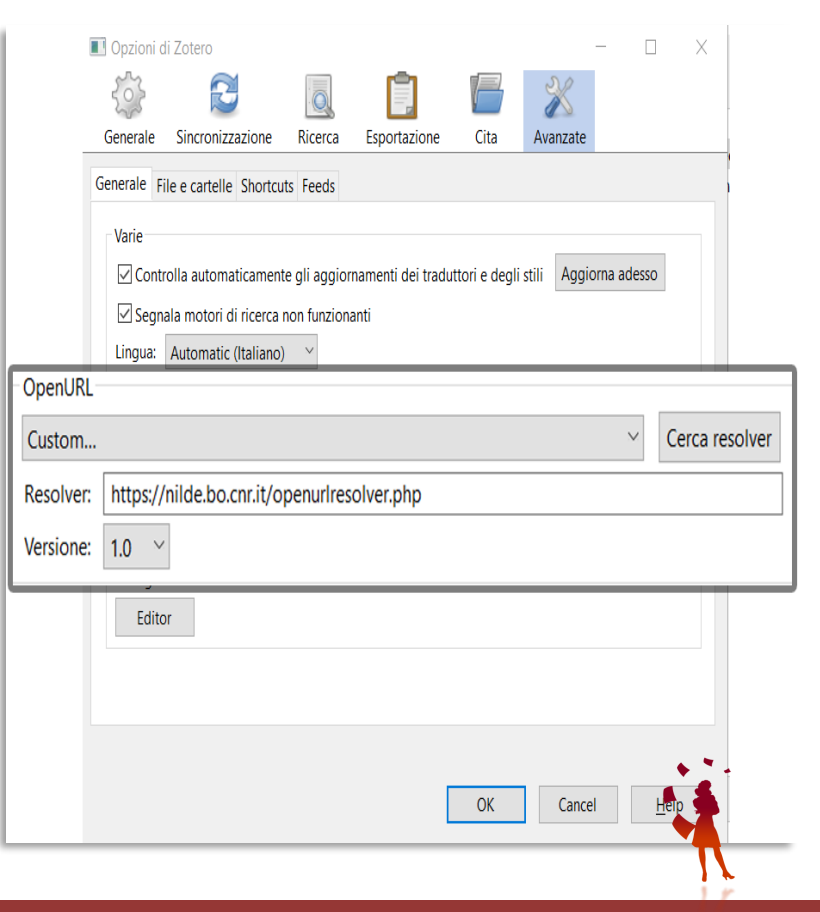

Nel *Reference Manager* di Zotero, selezionare il riferimento bibliografico da richiedere e cliccare sulla freccia verde in alto a destra, poi selezionare l'opzione "Ricerca tramite la biblioteca".

|   |      |                        |                         | P .        | Tutt | i i campi & tag |            | \$      | • 0   |
|---|------|------------------------|-------------------------|------------|------|-----------------|------------|---------|-------|
| ^ | Anno | Pubblicazione          |                         | Editore    | 6    | Apri online     |            |         |       |
|   | 1974 | Helvetica Chimica Acta | a                       |            | 17   | Ricerca tram    | ite la bi  | bliote  | са    |
|   | 2015 | Patient Education and  | Counselina              |            | 1    | CrossRef Loc    | nkun       |         |       |
|   | 1959 | Gazz. chim. ital       | Ricerca questo elemento | ) utilizza | ndo  | il risolutore C | penURl     | . selez | ionat |
|   | 1959 | Gazz. chim. ital       |                         |            |      | Gestisci i mo   | otori di r | icerca  |       |
|   |      |                        |                         | l          |      |                 |            |         |       |

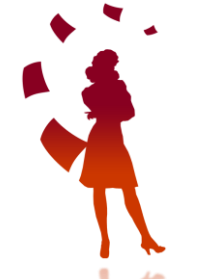

A questo punto si aprirà la schermata di accesso a NILDE con avviso di inserimento di dati via OpenURL.

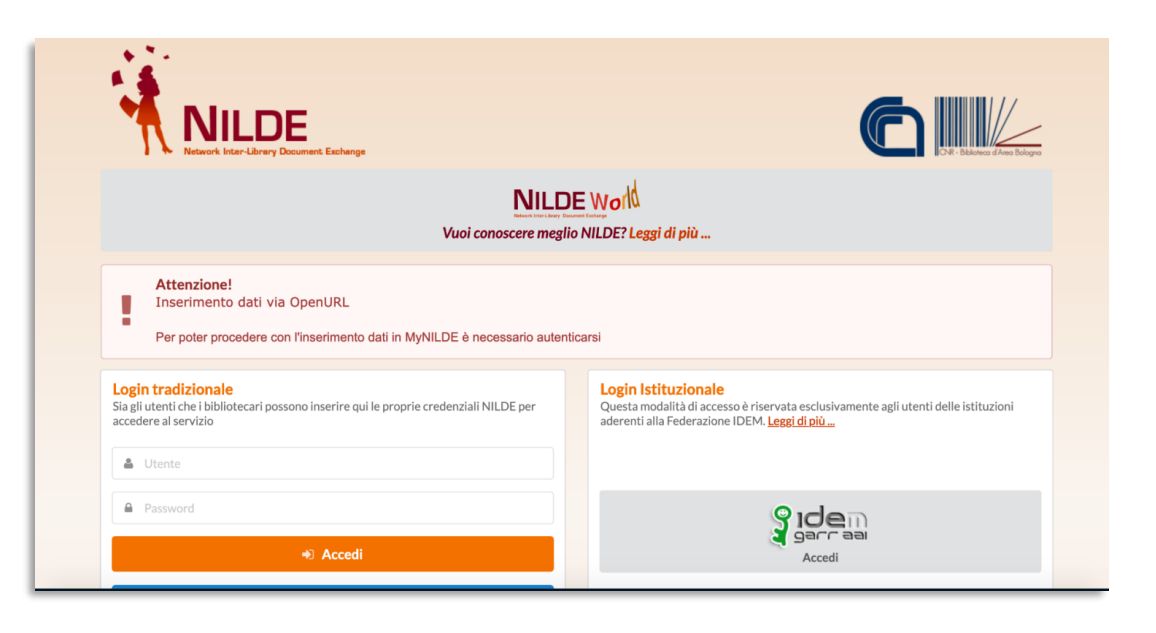

#### Schermata del riferimento bibliografico con i metadati bibliografici provenienti da Zotero compilati automaticamente.

| Helvetica Chimica Act      |                                                                                                    |
|----------------------------|----------------------------------------------------------------------------------------------------|
| Titolo articolo/sezione:   | a střuj VVI. Ratemijaziena del kina a del erada di stanosenadavité in slovní adjivinichateni       |
| Polimen vihilici otticamer | e activit XXI. beterininiazione dei typo e dei grado di scereoregularita in activit ponyninchetoni |
| Autore:                    | Afri autor:                                                                                        |
| Abstract:                  |                                                                                                    |
| Abstract:                  |                                                                                                    |
| Abstract:                  |                                                                                                    |

# ANCORA QUALCHE DUBBIO?

# Consulta il manuale su

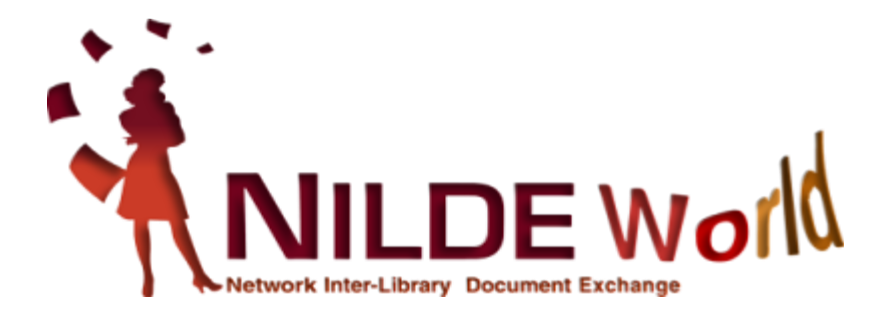

### Grazie per l'attenzione!

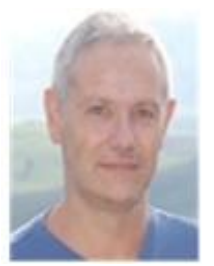

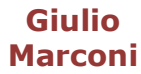

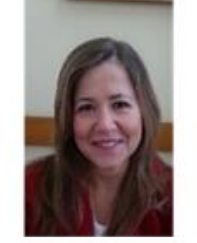

Loriana Maimone **Ansaldo Patti** 

Katia

Alboresi

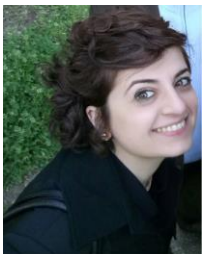

**Concetta** Rociola

Monica

**Berzacola** 

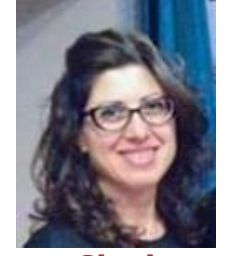

Cinzia Martone

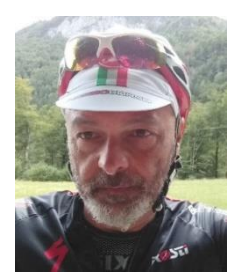

Gustavo Filippucci

ask-cbn@area.bo.cnr.it https://nildeworld.bo.cnr.it

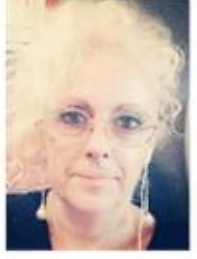

Patrizia de Filippis

Claudia

**Beretta** 

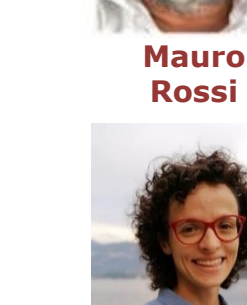

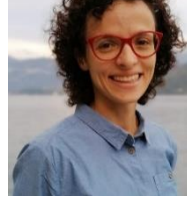

Silvia Marra

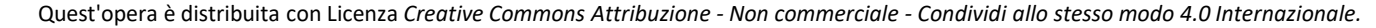

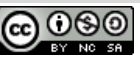

XI Convegno NILDE - Messina, 27-30 Settembre 2022

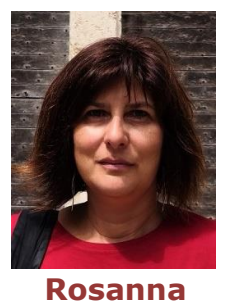

Battini